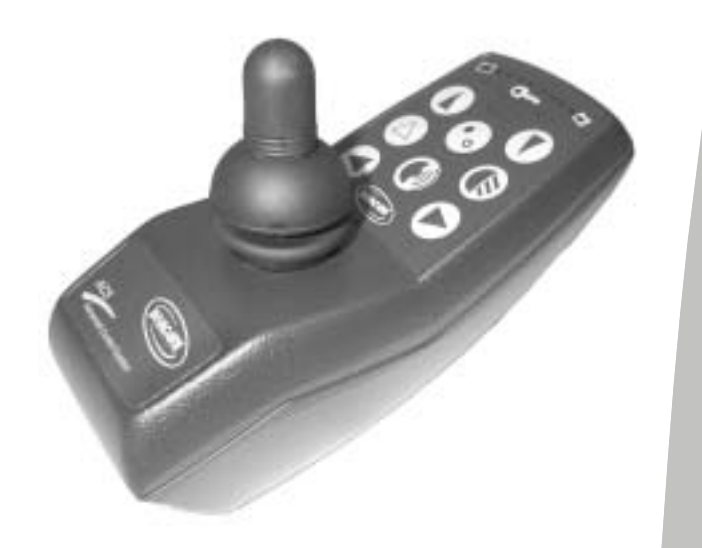

# Invacare® Rijpaneel REM 24 SC

# Programmeerhandleiding voor speciale functies

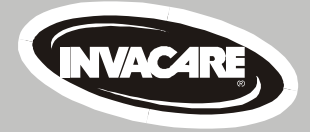

# Zo bereikt u INVACARE®

Indien u vragen heeft of ondersteuning wenst, zijn wij in Europa via de onderstaande adressen en telefoonnummers bereikbaar:

#### **INVACARE POIRIER**

Les Roches F-37230 Fondettes France ☎ (Service Après-Vente) : +33 – (0) 2 47 – 62 64 15 Fax (Service Après-Vente) : +33 – (0) 2 47 – 62 64 64

#### **INVACARE** Deutschland GmbH

| Denmer Str. 66         |                          |
|------------------------|--------------------------|
| D-32549 Bad Oeynhausen |                          |
| Deutschland            |                          |
| (Kundendienst):        | +49 - (0) 5731 - 754 210 |
| Fax (Kundendienst):    | +49 - (0) 5731 - 754 216 |
|                        |                          |

#### **INVACARE AB**

Fagerstagatan 9 163 91 Spånga Sverige ☎ (Kundjänst): +46 - (0) 8 761 70 90 Fax (Kundjänst): +46 - (0) 8 761 81 08

#### INVACARE (UK) Ltd

South Road Bridgend Mid Glamorgan – CF31-3PY United Kingdom ☎ (Customer Service): +44 – (0) 1656 – 647 372 Fax (Customer Service): +44 – (0) 1656 – 649 016

#### **REHADAP SA**

c/ Areny, s/n Poligon Industrial de Celrà 17460 Celrà (Girona) ESPAÑA ☎: +34 - (0) 972 - 49 32 00 Fax: +34 - (0) 972 - 49 32 20

#### INVACARE NEDERLAND

Celsiusstraat 46 NL-6716 BZ Ede The Netherlands ☎: +31 - (0) 318 - 550 056 Fax: +31 - (0) 318 - 555 054

#### Scandinavian Mobility A/S

 Sdr. Ringvej 39

 2600 Glostrup

 Denmark

 ☎ (Kundeservice):
 +45 - (0) 4345 - 6700

 Fax (Kundeservice):
 +45 - (0) 4345 - 6701

#### **INVACARE** Portugal Lda

 Rua Senhora de Campanhã, 105

 4369-001 Porto

 PORTUGAL

 2:
 +352-225105946

 Fax:
 +352-225105739

#### Mecc San S.R.L. Via Dei Pini, 35

I – 36016 Thiene (VI) ITALIA ☎·: +39 – (0) 445-380059 Fax : +39 – (0) 445-380034

# Voorwoord

Deze programmeerhandleiding is hoofdzakelijk bedoeld voor servicemonteurs die reeds ervaring met ACS-besturingen hebben opgedaan en slechts bij hoge uitzondering voor de gebruiker van de rolstoel.

De nadruk bij de toelichtingen ligt daarbij op het bedieningspaneel REM 24SC. Het gaat hierbij om de modernste module in onze serie, met de nieuwste technologie en de meeste mogelijkheden. Andere modules, zoals bijv. de externe joystick of de ARC5 enz., die ook voor de besturing kunnen worden gebruikt, worden eveneens beschreven.

Een handleiding als deze kan en zal niet een complete beschrijving van alle mogelijkheden van de REM 24SC geven; de mogelijkheden worden echter wel aan de hand van meerdere voorbeelden toegelicht. Een dieper inzicht in de materie komt dan stapsgewijs aan de hand van de zelfstandige activiteiten van de gebruiker.

Deze handleiding heeft nog een tweede doel: deze moet de monteur die duidelijkheid bieden die hij pas bij de eerste indruk van een complex systeem zoals de REM 24 SC kan krijgen.

De handleiding dient in eerste instantie om de vele programmeermogelijkheden te leren kennen.

Dr. E. Müller Marketing Power Business Unit INVACARE

# Inhoudsopgave

### Hoofdstuk

| 1                                       | ALGEMEEN                                                                                                    | 7                          |
|-----------------------------------------|----------------------------------------------------------------------------------------------------|----------------------------|
| 1.1                                     | Veiligheids- en programmeervoorschriften                                                                                                    | 7                          |
| 1.2                                     | Belangrijke symbolen in deze handleiding                                                                                                    | 7                          |
| 1.3                                     | Algemene aanwijzingen                                                                                                    | 7                          |
| 2                                       | FUNCTIES VAN HET REM 24 SC RIJPANEEL                                                                                                    | 8                          |
| 2.1                                     | Standaardbediening met folietoetsenbord                                                                                                    | 8                          |
| 2.2                                     | Standaardbediening met toetsenbord, uitgebreid met externe toetsen                                                                                                  | 8                          |
| 2.3<br>met e                            | Standaardbediening met folietoetsen, uitgebreid met de bediening van de verlichtir<br>een joystick                                                                  | ig<br>8                    |
| 2.4                                     | De 4-richtingsbesturing                                                                                                    | 9                          |
| 2.5                                     | De 3-richtingsbesturing                                                                                                    | 9                          |
| 2.6                                     | Toetsbezetting van de ARC 5 wijzigen                                                                                                    | 10                         |
| 2.7                                     | Bediening externe apparaten (hulpbesturing ECU)                                                                                                    | 10                         |
| 2.8                                     | Bediening van verlichting en verstelmotoren via een rijpaneel voor begeleiders                                                                                      | 10                         |
| 2.9                                     | Externe toetsen aansluiten                                                                                                    | 11                         |
| 3                                       | PROGRAMMERING                                                                                                    | 11                         |
| 3.1<br>3.1.1<br>3.1.2<br>3.1.3<br>3.1.4 | Voorbereiding voor de programmering<br>Voorwaarden<br>Voorbereidingen<br>Software starten en programma uitlezen<br>Het INFO-schakelveld                             | 11<br>11<br>11<br>12<br>12 |
| 3.1.5                                   | Verlichting via de joystick bedienen - programmeerstannen                                                                                                    | 13                         |
| 3.2.1<br>3.2.2<br>3.2.3                 | Het invoervenster "Speciale functies voor ACS REM 24 SC" openen<br>Verlichting met de joystick bedienen, in-/uitschakelen<br>Invoer afsluiten                       | 13<br>14<br>14             |
| 3.3                                     | Toetsbezetting van ARC 5 programmeren                                                                                                    | 14                         |
| 3.3.1                                   | Het invoervenster "Speciale functies (ARC/RSM)" openen                                                                                                    | 15<br>15                   |
| 3.3.3<br>3.3.4                          | Rijfuncties met de ARC 5 bedienen – functie van de toetsen 1 – 4 wijzigen<br>Verstelmotoren met de ARC 5 in het profiel "0" bedienen – functie van de toetsen 3 + 4 | 15<br>15                   |
| 3.3.5                                   | Knipperlichten en waarschuwingslicht met ARC 5 bedienen – toetsen 5 + 6 wijzigen                                                                                    | 16                         |
| 3.3.6                                   | Verlichting en claxon met de ARC 5 bedienen – toetsen 7 + 8 wijzigen                                                                                                | 17                         |
| 3.3.7                                   | Invoer afsluiten                                                                                                    | 17                         |
| 3.4                                     | De 3- en 4-richtingsbesturing programmeren                                                                                                    | 18                         |
| 3.4.1                                   | Bedieningsstructuur van de 3- en 4-richtingsbesturing                                                                                                    | 18                         |
| 3.4.2                                   | De ESCAPE-tunctie                                                                                                    | 18<br>20                   |
| 3.4.3.                                  | 1 Het invoervenster "Speciale functies voor ACS REM 24 SC" openen                                                                                                   | 20                         |
| 3.4.3.2                                 | 2 "Joystick-werking inschakelen" – alle functies met de joystick                                                                                                    | 20                         |
| 3.4.3.4                                 | 4 <i>"Verlichtingsmenu uitschakelen [C]"</i> – verlichting met de joystick schakelen                                                                                | 20                         |
| 3.4.3.                                  | 5 "Omschakelkeuze inschakelen [C]"                                                                                                    | 22                         |
| 3.4.3.0<br>3 4 4                        | De 3-richtingsbesturing (3-R-S) programmeren                                                                                                    | 23<br>23                   |
| 3.4.4.                                  | " <i>3, modus inschakelen [C]</i> " – 3-richtingsbesturing inschakelen                                                                                              | 23                         |
| Pagina                                  | a 4 Datum: 01.06.20                                                                                                    | 01                         |

| 3.4.4.2<br>3.4.4.2<br>3.4.4.4<br>3.4.4.4                                                                                                    | <ul> <li>ESCAPE-functie 2: terugspringfunctie; joystick naar achteren bewegen</li></ul>                                                                                                    | 24<br>24<br>25<br>26                                                                                                    |
|----------------------------------------------------------------------------------------------------|----------------------------------------------------------------------------------------------------|----------------------------------------------------------------------------------------------------|
| 3.5<br>3.5.1<br>3.5.1.1                                                                                                    | Automatische uitschakeling van de elektronica- "slaapmodus" instellen<br>"Slaapmodus" activeren<br>Het invoervenster "Klantspecifieke basisinstellingen" openen                                                                                                    | 27<br>27                                                                                                    |
| 3.5.1.2<br>3.5.1.3<br>3.5.2<br>3.5.2                                                                                                    | <ul> <li>"Slaapmodus <i>inschakelen"</i> – automatische uitschakeling in-/uitschakelen</li> <li>Invoer afsluiten</li> <li>Tijdsduur van de "Slaapmodus" instellen</li> <li>Het invoervenster . Opties <i>rijprogramma</i>" openen</li> </ul>                                                                                                    | 27<br>27<br>28<br>.28                                                                                                    |
| 3.5.2.2<br>3.5.2.3                                                                                                    | <ul> <li>"Sleep <i>Timeout [Min]"</i> – Tijd tot het uitschakelen wijzigen</li></ul>                                                                                                    | 28<br>28                                                                                                    |
| 3.6<br>3.6.1<br>3.6.2<br>3.6.3                                                                                                    | Traject van de joystick voor schakelfuncties instellen<br>Het invoervenster " <i>Systeeminstellingen I</i> " openen<br>"Joystick-omschakeldrempel [B] (%)"- Joysticktraject instellen<br>Invoer afsluiten                                                                                                    | 29<br>29<br>29<br>29                                                                                                    |
| 3.7<br>3.7.1<br>3.7.2<br>3.7.3                                                                                                    | Externe joysticks activeren<br>Het invoervenster "Optie rijprogramma" openen<br>"Joystick Source"- externe joystick activeren<br>Invoer afsluiten                                                                                                    | 30<br>30<br>30<br>30                                                                                                    |
| 3.8<br>3.8.1<br>3.8.2                                                                                                    | Middelste joystickstand opsporen – tijdslimiet uitschakelen (ONAPU-fout)                                                                                                    | 31<br>31<br>31                                                                                                    |
| 3.8.3<br>3.9<br>3.9.1<br>3.9.2                                                                                                    | Verstelsymbolen uitschakelen<br>Het invoervenster "Verstelmotoren (CLAM/TAM)" openen<br>"Stelaandriiving 1 – 5 inschakelen" – verstelsymbolen in-/uitschakelen                                                                                                    | 32<br>32<br>32<br>32                                                                                                    |
| 3.9.3                                                                                                    | Invoer afsluiten                                                                                                    | 33                                                                                                    |
| 4                                                                                                    | WERKEN MET DE PROGRAMMA'S                                                                                                    | 33                                                                                                    |
| <b>4</b><br>4.1<br>4.1.1                                                                                                    | WERKEN MET DE PROGRAMMA'S<br>Programmering opslaan<br>Bestand opslaan                                                                                                    | <b>33</b><br>33                                                                                                    |
| <b>4</b><br>4.1<br>4.1.2<br>4.1.2<br>4.1.2.2<br>4.1.2.2<br>4.1.2.2                                                                                                    | WERKEN MET DE PROGRAMMA'S         Programmering opslaan         Bestand opslaan         "Opslaan als"         1       Bestand onder een nieuwe naam opslaan         2       Bestand in een andere directory opslaan         3       Nieuwe directory maken         4       Directory hernoemen                                                                                                    | 33<br>33<br>35<br>35<br>35<br>35<br>35<br>35<br>36                                                                                                    |
| <b>4</b> .1<br>4.1.1<br>4.1.2<br>4.1.2.2<br>4.1.2.2<br>4.1.2.2<br>4.1.2.2<br>4.1.2.5                                                                                                    | WERKEN MET DE PROGRAMMA'S         Programmering opslaan         Bestand opslaan         "Opslaan als"         1       Bestand onder een nieuwe naam opslaan         2       Bestand in een andere directory opslaan         3       Nieuwe directory maken         4       Directory hernoemen         5       Directory wissen         6       Programma wissen                                                                                                    | 33<br>33<br>35<br>35<br>35<br>35<br>36<br>36<br>37<br>38                                                                                                    |
| <b>4</b> .1<br>4.1.1<br>4.1.2<br>4.1.2.2<br>4.1.2.2<br>4.1.2.2<br>4.1.2.4<br>4.1.2.6<br><b>4</b> .2<br><b>4</b> .2                                                                                                    | WERKEN MET DE PROGRAMMA'S         Programmering opslaan         Bestand opslaan         "Opslaan als"         1       Bestand onder een nieuwe naam opslaan         2       Bestand in een andere directory opslaan         3       Nieuwe directory maken         4       Directory hernoemen         5       Directory wissen         6       Programma wissen         Programma aan het rijpaneel overdragen                                                                                                    | 33<br>33<br>35<br>35<br>35<br>35<br>36<br>38<br>38<br>38                                                                                                    |
| <b>4</b> .1<br>4.1.2<br>4.1.2.2<br>4.1.2.2<br>4.1.2.2<br>4.1.2.2<br>4.1.2.2<br>4.1.2.2<br>4.1.2.2<br>4.1.2.2<br>4.2<br>4.3<br>4.3.1<br>4.3.2<br>4.3.3                                                                              | WERKEN MET DE PROGRAMMA'S         Programmering opslaan         Bestand opslaan         "Opslaan als"         1       Bestand onder een nieuwe naam opslaan         2       Bestand in een andere directory opslaan         3       Nieuwe directory maken         4       Directory hernoemen         5       Directory wissen         6       Programma aan het rijpaneel overdragen         Programmabeschrijvingen invoeren       Nieuwe beschrijving invoeren         Nieuwe beschrijving invoeren       Nieuwe beschrijving invoeren         Nieuwe beschrijving invoeren       Nieuwe beschrijving invoeren         Nieuwe beschrijving invoeren       Nieuwe beschrijving invoeren         Nieuwe beschrijving invoeren       Nieuwe beschrijving invoeren         Nieuwe beschrijving invoeren       Nieuwe beschrijving invoeren         Nieuwe beschrijving invoeren       Nieuwe beschrijving invoeren                                                                                                    | 33<br>35<br>35<br>35<br>35<br>35<br>35<br>36<br>37<br>38<br>38<br>38<br>39<br>40<br>41                                                                                                    |
| 4.1<br>4.1.2<br>4.1.2.2<br>4.1.2.2<br>4.1.2.2<br>4.1.2.2<br>4.1.2.2<br>4.1.2.2<br>4.1.2.2<br>4.2<br>4.3<br>4.3.1<br>4.3.2<br>4.3.3<br>BIJL                                                                                         | WERKEN MET DE PROGRAMMA'S         Programmering opslaan         Bestand opslaan         "Opslaan als"         1       Bestand onder een nieuwe naam opslaan         2       Bestand in een andere directory opslaan         3       Nieuwe directory maken         4       Directory hernoemen         5       Directory wissen         6       Programma wissen         Programma aan het rijpaneel overdragen         Nieuwe beschrijving invoeren         Nieuwe beschrijving invoegen         Beschrijving wissen                                                                                                    | 33<br>35<br>35<br>35<br>35<br>35<br>36<br>37<br>38<br>38<br>38<br>39<br>40<br>41<br>43                                                                                                    |
| 4.1<br>4.1.2<br>4.1.2.2<br>4.1.2.2<br>4.1.2.2<br>4.1.2.2<br>4.1.2.2<br>4.1.2.2<br>4.1.2.2<br>4.1.2.2<br>4.2<br>4.3<br>4.3.1<br>4.3.2<br>4.3.3<br><b>BIJL</b><br>A                                                                  | WERKEN MET DE PROGRAMMA'S         Programmering opslaan         Bestand opslaan         "Opslaan als"         1       Bestand onder een nieuwe naam opslaan         2       Bestand in een andere directory opslaan         3       Nieuwe directory maken         4       Directory hernoemen         5       Directory wissen         6       Programma wissen         Programma aan het rijpaneel overdragen         Nieuwe beschrijvingen invoeren         Nieuwe beschrijving invoeren         Nieuwe beschrijving invoegen         Beschrijving wissen                                                                                                    | 33<br>35<br>35<br>35<br>35<br>35<br>35<br>36<br>37<br>38<br>38<br>38<br>39<br>40<br>41<br>43                                                                                                    |
| 4.1<br>4.1.2<br>4.1.2.2<br>4.1.2.2<br>4.1.2.2<br>4.1.2.2<br>4.1.2.2<br>4.1.2.2<br>4.1.2.2<br>4.1.2.2<br>4.2<br>4.3<br>4.3.1<br>4.3.2<br>4.3.3<br><b>BIJL</b><br>A<br>B                                                             | WERKEN MET DE PROGRAMMA'S.         Programmering opslaan.         Bestand opslaan         "Opslaan als"                                                                                                    | 33<br>35<br>35<br>35<br>35<br>35<br>35<br>36<br>37<br>38<br>38<br>39<br>40<br>41<br>43<br>43<br>44                                                                                                    |
| 4.1<br>4.1.2<br>4.1.2.2<br>4.1.2.2<br>4.1.2.2<br>4.1.2.2<br>4.1.2.2<br>4.1.2.2<br>4.1.2.2<br>4.1.2.2<br>4.2<br>4.3<br>4.3.3<br><b>BIJL</b><br>A<br>B<br>C<br>C.1<br>C.2<br>C.2                                                     | WERKEN MET DE PROGRAMMA'S         Programmering opslaan         Bestand opslaan         "Opslaan als"         "Opslaan als"         Bestand onder een nieuwe naam opslaan         Bestand in een andere directory opslaan         Nieuwe directory maken         Directory hernoemen         Directory wissen         Programma aan het rijpaneel overdragen         Programma beschrijvingen invoeren         Nieuwe beschrijving invoeren         Nieuwe beschrijving invoeren         Nieuwe beschrijving invoeren         Nieuwe beschrijving invoeren         Nieuwe beschrijving invoeren         Nieuwe beschrijving invoeren         Nieuwe beschrijving invoeren         Nieuwe beschrijving invoeren         Nieuwe beschrijving invoeren         Nieuwe beschrijving invoeren         Nieuwe beschrijving invoeren         Nieuwe beschrijving invoeren         Nieuwe beschrijving invoeren         Bestand         Bestand         Bestand         Bestand         Bestand         Bestand         Bestand         Bestand         Bestand         Bestand         Bestand         Bestand                                                                                                    | 33<br>33<br>35<br>35<br>35<br>35<br>35<br>36<br>37<br>38<br>38<br>38<br>38<br>39<br>40<br>41<br>43<br>43<br>43<br>44<br>47<br>47                                                                                                    |
| 4.1<br>4.1.1<br>4.1.2<br>4.1.2.2<br>4.1.2.2<br>4.1.2.2<br>4.1.2.2<br>4.1.2.2<br>4.1.2.2<br>4.1.2.2<br>4.1.2.2<br>4.3<br>4.3.1<br>4.3.2<br>4.3.3<br><b>BIJL</b><br>A<br>B<br>C<br>C.1<br>C.2<br>C.3<br><br>C.4<br>C.5               | WERKEN MET DE PROGRAMMA'S         Programmering opslaan         Bestand opslaan         "Opslaan als"         Bestand onder een nieuwe naam opslaan         Bestand in een andere directory opslaan         Nieuwe directory maken         Directory hernoemen         Directory wissen         Programma aan het rijpaneel overdragen         Programma beschrijvingen invoeren         Nieuwe beschrijving invoeren         Nieuwe beschrijving invoegen         Beschrijving wissen    AGE Beknopte handleiding Programmeervoorbeeld Basisinstelling en functie van de waarde van het parametervenster Parametervenster "Speciale functies voor ACS REM 24 SC, Parametervenster " Speciale functies (ARC/RSM), Parametervenster " Klantspecifieke basisinstellingen,                                                                                                    | 33<br>33<br>35<br>35<br>35<br>35<br>35<br>36<br>38<br>38<br>39<br>39<br>39<br>40<br>41<br>43<br>43<br>43<br>44<br>47<br>49<br>49<br>49<br>49<br>49<br>49<br>49                                                                               |
| 4.1<br>4.1.2<br>4.1.2.2<br>4.1.2.2<br>4.1.2.2<br>4.1.2.2<br>4.1.2.2<br>4.1.2.2<br>4.1.2.2<br>4.1.2.2<br>4.1.2.2<br>4.1.2.2<br>4.3<br>4.3.2<br>4.3.3<br><b>BIJL</b><br>A<br>B<br>C<br>C.1<br>C.2<br>C.3<br>C.4<br>C.5<br>C.6<br>C.7 | WERKEN MET DE PROGRAMMA'S         Programmering opslaan         Bestand opslaan         "Opslaan als"         Bestand onder een nieuwe naam opslaan         Bestand in een andere directory opslaan         Nieuwe directory maken         Directory hernoemen         Directory wissen         Programma aan het rijpaneel overdragen         Programma beschrijvingen invoeren         Nieuwe beschrijving invoeren         Nieuwe beschrijving invoeren         Parametervoorbeeld         Basisinstelling en functie van de waard | 33<br>33<br>35<br>35<br>35<br>35<br>36<br>37<br>38<br>38<br>38<br>38<br>39<br>41<br>43<br>43<br>43<br>44<br>47<br>49<br>49<br>49<br>49<br>49<br>49<br>49<br>49<br>49<br>49<br>49<br>49<br>49<br>49<br>49<br>49<br>49<br>49<br>49<br>49<br>49 |

# REM 24 SC Programmeerhandleiding

| C.9   |                                                     | 49 |
|-------|-----------------------------------------------------|----|
| C.10  | Parametervenster "Optie rijprogramma,               | 50 |
| C.11. |                                                     | 50 |
| D     | Symbolen op het display van het REM 24 SC rijpaneel | 51 |
| Е     | Verloopschema: uitgebreide bediening met joystick   | 52 |
| Verlo | popschema: bediening van de 4-richtingsbesturing    | 53 |
| Verlo | oopschema: bediening van de 3-richtingsbesturing    | 54 |

REM 24 SC

## 1 Algemeen

- 1.1 Veiligheids- en programmeervoorschriften
- VOOR INGEBRUIKNAME GOED DOORLEZEN!
- ZIE DE BIJ DE ROLSTOEL EN DE PROGRAMMEERSOFTWARE BEHORENDE BEDIENINGSHANDLEIDINGEN!

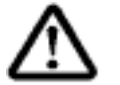

ATTENTIE: Gevaar voor verwondingen!

Wijzig de betreffende programmeringen alleen na overleg met de therapeuten of de behandelend arts.

• Voer na een programmering <u>ALTIJD</u> een functietest en een testrit uit.

### 1.2 Belangrijke symbolen in deze handleiding

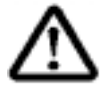

#### ATTENTIE: Dit symbool waarschuwt u voor gevaren!

Volg de instructies nauwkeurig op om letsel of schade aan de rolstoel te voorkomen!

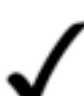

#### **OPMERKING:**

Dit symbool kenmerkt algemene aanwijzingen die de omgang met de rolstoel vereenvoudigen en attenderen op bijzondere functies.

### 1.3 Algemene aanwijzingen

### • VOOR HET PROGRAMMEREN GOED DOORLEZEN!

- De programmeerhandleiding is alleen geldig in combinatie met de bedieningshandleiding van de betreffende rolstoel en de handleiding van de WIZARD programmeersoftware.
- Hierin worden alleen geselecteerde programmeerverlopen voor nieuwste functies van het REM 24 SC rijpaneel beschreven. Uitgebreide programmeringen vindt u in de handleiding van de WIZARD programmeersoftware.
- Op de in de bedieningshandleiding opgenomen bedienings- en componentbeschrijvingen wordt niet verder ingegaan.
- Alle veiligheidsvoorschriften moeten in acht worden genomen.
- Informatie over de bediening vindt u in de bedieningshandleiding van de rolstoel.
- Wijzigingen ten behoeve van de technische vooruitgang voorbehouden.
- De programmering mag alleen door gekwalificeerd personeel worden uitgevoerd.
- Voorwaarde is dat de onderhoudsmonteur in ieder geval een eenduidige ervaring in de omgang met de programmeersoftware.
- INVACARE kan niet aansprakelijk worden gesteld voor wijzigingen aan het rolstoelprogramma, die het gevolg zijn van ondeskundig of onjuist uitgevoerde programmeringen.

# 2 Functies van het REM 24 SC rijpaneel

Het rijpaneel REM 24 SC kan voor een aantal verschillende bedieningsvarianten worden geprogrammeerd en kan met verschillende externe bedienings- en schakelelementen worden uitgerust.

Daardoor kan hij aan een grotere groep gehandicapten worden aangeboden en kan de mobiliteit van de gebruikersgroepen verder worden verhoogd.

De juiste keuze voor de bediening en een op de gebruiker afgestemde programmering is alleen bij een nauwe samenwerking tussen gebruiker, specialist of therapeut en de programmeur mogelijk.

### 2.1 Standaardbediening met folietoetsenbord

De functies Verlichting, Knipperlicht, Waarschuwingslicht, Claxon en Keuze van de rijmodus gebeuren met behulp van folietoetsen (2).

De rijfuncties en de verstelmotoren worden via de joystick (1) bediend.

# 2.2 Standaardbediening met toetsenbord, uitgebreid met externe toetsen

Naast de standaardbediening met de joystick (1) en het toetsenbord (2) kunnen vastgelegde functies met een externe knop (3) worden uitgevoerd. De toets wordt in de programmeerbus van het rijpaneel gestoken. De toetsfuncties liggen vast en kunnen niet worden gewijzigd.

#### Functies van de toetsen:

- AAN-schakelaar: De elektronica van de rolstoel wordt met deze toets ingeschakeld.
- Omschakelaar: Bij ingeschakelde elektronica wordt met deze toets de Extra modus\* van het rijpaneel ingeschakeld.
- Omschakelaar: Met de toets wordt van het bedieningsniveau naar het laatst geselecteerde rijprogramma (tijmodus) teruggeschakeld.

#### Rijpaneel met toetsen

Rijpaneel

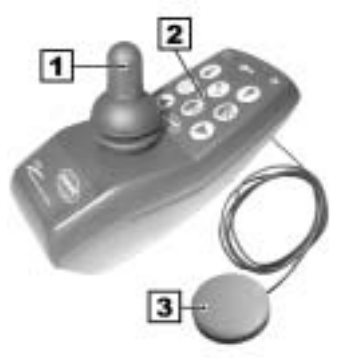

# 2.3 Standaardbediening met folietoetsen, uitgebreid met de bediening van de verlichting met een joystick

Extra functies met bediening naar keuze via de joystick (1) en/of het toetsenbord (2).

#### **Toepassingen:**

Bediening van de verlichting met behulp van de toetsen en de joystick.

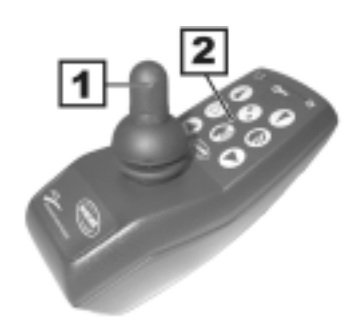

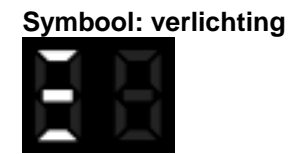

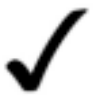

### OPMERKING:

Een schematische weergave van het bedieningsverloop met bijbehorende displaysymbolen vindt u in de bijlage.

REM 24 SC

### 2.4 De 4-richtingsbesturing

De 4-richtingsbesturing stelt de gebruiker in staat *alle* functies van de rolstoel met behulp van de joystick te

bedienen.

De bediening wordt met door de **4 bewegingsrichtingen** van de joystick uitgevoerd.

#### **Toepassingen:**

Deze besturing is met name bedoeld voor personen waarvoor de bediening met het toetsenbord onmogelijk is.

Bij de 4-richtingsbesturing worden naast rijcommando's alle verstelelementen van de rolstoel via de **4 bewegingsrichtingen** van de joystick geselecteerd en bediend.

#### Te selecteren functies:

- Rijfuncties (rijcommando's/omschakeling rijmodus)
- Verstelling van de zitting
- Hulpbesturing ECU
- Verlichting (verlichting/knipperlichten)
- Claxon
- Verhelpen van storingen (resetten van knippercodes na verhelpen van een storing = Reset)

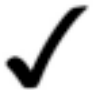

#### OPMERKING:

Een schematische weergave van het bedieningsverloop in een 3richtingsbesturing met bijbehorende displaysymbolen vindt u in de bijlage.

# 2.5 De 3-richtingsbesturing

De 3-richtingsbesturing stelt de gebruiker in staat **alle** functies van de rolstoel met behulp van de joystick te

bedienen.

De bediening wordt met slechts **3 bewegingsrichtingen** van de joystick uitgevoerd.

#### **Toepassingen:**

Deze besturing is met name bedoeld voor personen die de joystick niet naar achteren kunnen trekken.

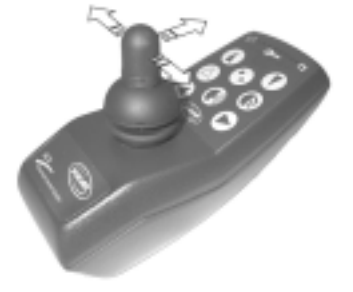

Bij de 3-richtingsbesturing worden naast rijcommando's alle verstelelementen van de rolstoel via de **3 bewegingsrichtingen** van de joystick geselecteerd en bediend.

#### Te selecteren functies:

- Rijfuncties (rijcommando's/omschakeling rijmodus)
- Verstelling van de zitting
- Hulpbesturing ECU
- Verlichting (verlichting/knipperlichten)
- Claxon
- Verhelpen van storingen (resetten van knippercodes na verhelpen van een storing = Reset)

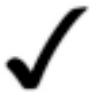

#### **OPMERKING:**

Een schematische weergave van het bedieningsverloop in een 3richtingsbesturing met bijbehorende displaysymbolen vindt u in de bijlage.

#### Achteruitrijden met de 3-richtingsbesturing:

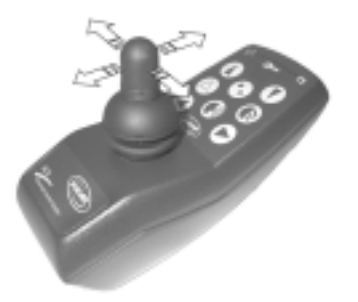

# REM 24 SC

# Programmeerhandleiding

De hoogste versnelling in de rijmodus wordt gebruikt voor het achteruitrijden. Het achteruitrijden met de joystick moet in de WIZARD software apart geactiveerd worden ("omkeerprofiel inschakelen" in de hoogste versnelling).

## 2.6 Toetsbezetting van de ARC 5 wijzigen

De ARC 5 wordt standaard voor de bediening van verstelelementen (zitting en beensteunen) gebruikt.

De toetsbezetting van de ARC 5 kan via de programmering met speciale commando's worden gewijzigd voor de bediening van de rijfuncties, verlichting en claxon.

#### Mogelijke toetsbezetting:

| Toets 1                      | = vooruitrijden           |
|------------------------------|---------------------------|
| Toets 2                      | = achteruitrijden         |
| Toets 3                      | = naar links sturen       |
| Toets 4                      | = naar rechts sturen      |
| Toets 5                      | = knipperlicht links      |
| Toets 6                      | = knipperlicht rechts     |
| de toetsen 5 + 6 gelijktijdi | ig = waarschuwingslichten |
| Toets 7                      | = claxon                  |
| Toets 8                      | = verlichting             |
| Toets 9                      | = rijmodus opschakelen    |
| Toets 10                     | = rijmodus terugschakelen |
|                              |                           |

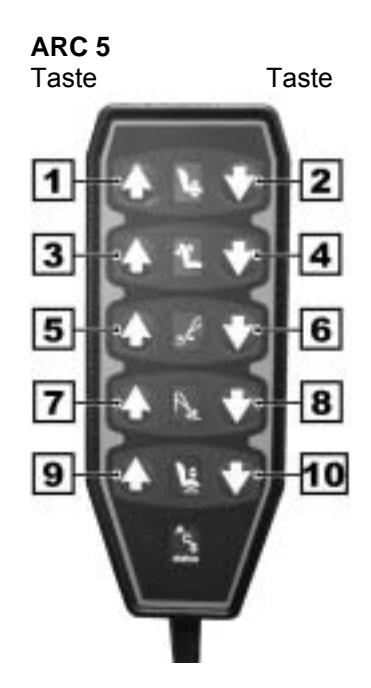

### 2.7 Bediening externe apparaten (hulpbesturing ECU)

Het REM 24 SC rijpaneel biedt de mogelijkheid om externe apparaten zoals een ombladerautomaat, leeslamp, extra verstelmotoren enz. met de joystick te bedienen.

Hiervoor zijn de volgende uitgangen beschikbaar:

ECU 1 = 8 relaisuitgangen

ECU 2 = 8 relaisuitgangen

zodat maximaal 16 extra apparaten kunnen worden aangesloten.

De aansluiting van extra apparaten kan op elke stekkerbus voor BUS-kabels, bijv. op de hoofdmodule. De hulpbesturing beschikt over een zelfherkenning en een programmering is dus niet nodig.

De hulpbesturing is direct na inschakeling van het rijpaneel actief en wordt op het display weergegeven.

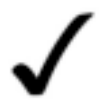

#### OPMERKING:

Een schematische weergave van het bedieningsverloop met bijbehorende displaysymbolen vindt u in de bijlage.

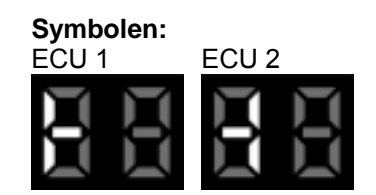

### 2.8 Bediening van verlichting en verstelmotoren via een rijpaneel voor begeleiders

De programmering "Joystick Source" stelt u in staat de bediening van verlichting en verstelmotoren over te dragen op elke andere gemonteerde en externe joystick.

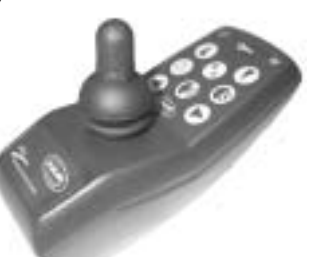

### 2.9 Externe toetsen aansluiten

Aansluitkabel in de programmeerbus van het rijpaneel steken.

De toets wordt na het insteken door de elektronica herkend en is na hernieuwd inschakelen van het rijpaneel actief.

#### Functies van de toetsen:

teruggeschakeld.

toets de

laatst

- AAN-schakelaar: De elektronica van de rolstoel wordt met deze toets ingeschakeld.
  - Omschakelaar: Bij een ingeschakelde elektronica wordt met deze
  - Extra modus\* van het rijpaneel ingeschakeld. Omschakelaar: Met de toets wordt van het bedieningsniveau naar het geselecteerde rijprogramma (tijmodus)

#### Programmering 3

### 3.1 Voorbereiding voor de programmering

#### 3.1.1 Voorwaarden

Bij de beschrijving van het programmaverloop wordt uitgegaan van de volgende voorwaarden:

- de WIZARD programmeersoftware is op uw computer geïnstalleerd (WIZARD beknopte handleiding)
- De programmeerkabel en de voor de werking van de programmeersoftware benodigde "dongle" is op uw computer aangesloten.
- de onderhoudsmonteur is bekend met Windows en de WIZARD programmeersoftware.

### 3.1.2 Voorbereidingen

Rijpaneel inschakelen.

Programmeerkabel in de programmeerbus van het rijpaneel steken.

Programmeerbus

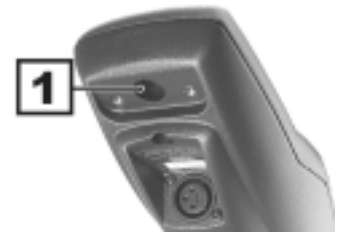

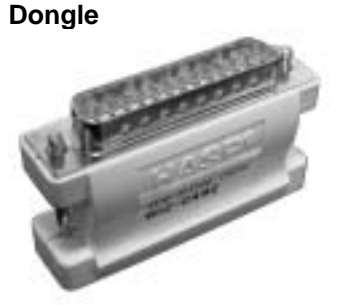

#### Programmeerbus

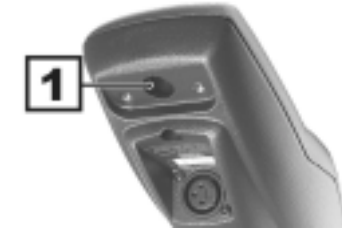

#### **AAN-toets**

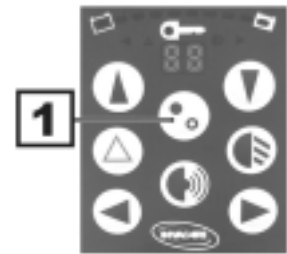

# REM 24 SC

# **Programmeerhandleiding**

### 3.1.3

#### 3.1.4 Software starten en programma uitlezen

- WIZARD software starten.
- Waarschuwing lezen en door te klikken op "OK" uitschakelen.
- Door te dubbelklikken op het symbool "Programma uitlezen" wordt de huidige programmering van het rijpaneel in de WIZARD programmeersoftware ingelezen.

| <b>⊱</b> ⊳ |
|------------|
| 5          |

| Symboo | Programma uitlezen                                                                                                    |
|--------|----------------------------------------------------------------------------------------------------|
|        | Grand And State State St |
| • •    | Diter Botunu Fox Endeore Ree                                                                                                    |
| 8      | DMAAA SS ME E TE ?                                                                                                    |
|        | [Kein Programm geladen]                                                                                                    |
|        | Identification .                                                                                                    |
|        | Programs<br>Beachwolzung                                                                                                    |
|        | Module                                                                                                    |
|        | T Mees M                                                                                                    |
|        |                                                                                                    |
|        |                                                                                                    |
|        | CSurdet                                                                                                    |
|        | C Kunderwenien                                                                                                    |
|        |                                                                                                    |
|        |                                                                                                    |
|        |                                                                                                    |

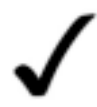

#### **OPMERKING:**

In plaats van het aanwezige programma uit te laten lezen, kunt u ook een standaardprogrammering voor het actuele type rolstoel laden (zie WIZARD beknopte handleiding) en op de gewenste eigenschappen omprogrammeren.

#### Weergave op het programmavenster:

#### Identificatie (1):

Geeft de benaming van het geladen rolstoelprogramma aan.

#### Programmabeschrijving (2):

Biedt de mogelijkheid een beschrijving van de doorgevoerde programmawijzigingen in te voeren.

#### Module (3):

In dit venster vindt u een lijst van alle te veranderen programmeringen.

### Programmavenster

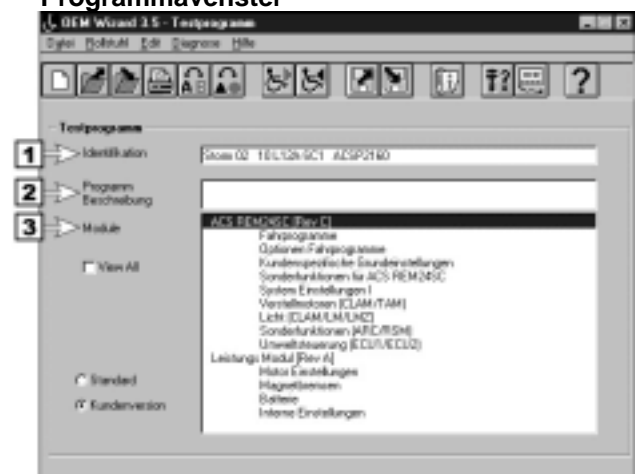

#### 3.1.5 Het INFO-schakelveld

Informatie over de parameters en over de instelling van de parameterwaarden vindt u door het aanklikken van de "INFO"-knop aan de onderkant van het invoervenster.

Voor informatie over een bepaalde waarde gaat u als volgt te werk:

- De waarde waarover u meer wilt weten door aan te klikken selecteren (1).
- Op de "INFO"-knop klikken (2).
- Het infoscherm door te klikken op "OK" uitschakelen.

#### Informatie verkrijgen

| lame                                    | West     |            |  |
|-----------------------------------------|----------|------------|--|
| 2. Madua einachaites (C)                | Marin an |            |  |
| Case Vorwätsamschaltung einschalten [C] | Nen A    |            |  |
| Inschaltavevahl enschalten [C]          | Non      |            |  |
| Inkelsusschaltung einschalten [C]       | Main     | · <b>L</b> |  |
| Inkels Proliteirechalten (C)            | Non      |            |  |
| loystick-Betrieb einschaten [C]         | Nein     |            |  |
| E0-Test einschalten [C]                 | 24       |            |  |
| leide Fulhiluteen einschalten (C)       | de la    |            |  |
| Inschaltung-Timeaut (E) [-]             | 1        |            |  |
| ichimenii euscheiten ICI                | 24       |            |  |
| Option 11 (C)                           | Nen      |            |  |
|                                         |          |            |  |
|                                         |          |            |  |

### 3.1.6 De HELP-knop

Meer informatie is verkrijgbaar via de on line helpfunctie.

Voor het openen van on line help klikt u in het invoervenster op "*HELP*".

Hulp ontvangen

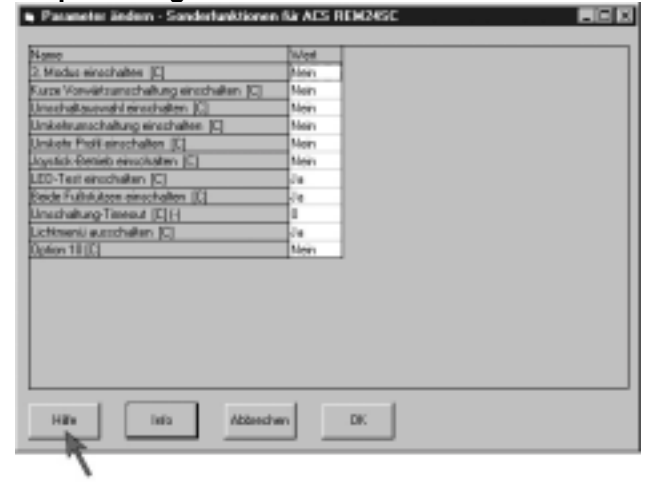

### 3.2 Verlichting via de joystick bedienen - programmeerstappen

Om de verlichting met de joystick te kunnen bedienen, moet de waarde "*Verlichting uitschakelen [C]*" in het programmavenster "*Parameters wijzigen*" worden gewijzigd. De modus voor het bedienen van de verlichting wordt met de toetsen van de rijmodusomschakeling van het toetsenbord bereikt.

### 3.2.1 Het invoervenster "Speciale functies voor ACS REM 24 SC" openen

 Het invoervenster "*Parameters wijzigen*" door "*Speciale functies voor rijpaneel*" aanklikken te dubbelklikken op het programmapunt "*Speciale functies voor ACS REM 24 SC* openen.

| GEN Wizzed 3.5 - Tes       | tprogramm                                                                                                    | - X |
|----------------------------|----------------------------------------------------------------------------------------------------|-----|
| Dytei Bolistuki Edit Diag  | nore Age                                                                                                    |     |
|                            |                                                                                                    | ?   |
| Testprogramm               |                                                                                                    |     |
| Identification             | Stom 02: 101/124-501 ADSP2168                                                                                                    | _   |
| Programm<br>Beschreibung   |                                                                                                    | _   |
| Module                     | ACS REM24SC (Rev C)<br>Falspog amme                                                                                                    |     |
| They All                   | Diptionen Faksprogramme<br>Kanstemperaturs der Grandelinstellumgen                                                                                                    | _   |
| C Sardad<br>© Kuederotnien | System Entendurgen<br>Verstellnotern (CAM/TAM)<br>Licht (CAM/TAM)<br>Sunderkallisaren (ARC/RIN)<br>Sunderkallisaren (ARC/RIN)<br>Leistung: Modul (Flev A)<br>Matol Entellaurgen<br>Magnetismisen<br>Entenie<br>Interne Einstellungen |     |
|                            |                                                                                                    |     |

### 3.2.2 Verlichting met de joystick bedienen, in-/uitschakelen

#### Aanwijzingen voor de instelling:

Moet worden ingeschakeld (Nee), indien de verlichting met de joystick moet worden bediend.

Verlichting met joystick in-/uitschakelen Functie:

Waarde: Uit = Ja (standaardinstelling) Aan = Nee

- Instellen: Waarde door aan te klikken selecteren.
  - Waarde door het indrukken van de

verstellen.

#### Parameters wijzigen

Parameter ändern - Sonderfunktionen f
ür ACS REM24SC

| Name                                      | Wet  |
|-------------------------------------------|------|
| 3. Modus einschalten (C)                  | Nein |
| Kurze Vorwärtsumschaltung einschalten [C] | Nein |
| Umschaltauswahl einschalten (C)           | Nein |
| Umkehrumschaltung einschalten [C]         | Nein |
| Umkehr Profil einschalten [C]             | Nein |
| Joystick-Betrieb einschalten [C]          | Nein |
| LED-Test einschalten [C]                  | Ja   |
| Beide Fußsfültzen einschalten [C]         | Ja   |
| Umschaltung-Timeout [C] [-]               | 0    |
| Lichtmenii ausschalten (C)                | Ja 🕨 |
| Option 10 (C)                             | Nen  |

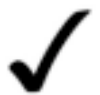

spatietoets

#### **OPMERKING:**

Een schematische weergave van het bedieningsverloop met bijbehorende displaysymbolen vindt u in de bijlage.

### 3.2.3 Invoer afsluiten

U heeft de volgende mogelijkheden om het invoeren te beëindigen:

- Klik op "OK" (1), om de ingevoerde waarden op te slaan en het submenu te verlaten.
- Klik op "Afbreken" (2), om het submenu te verlaten zonder de ingevoerde waarden op te slaan.

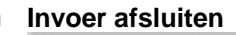

\_

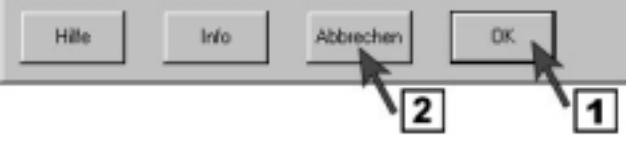

ARC 5

Toets

# 3.3 Toetsbezetting van ARC 5 programmeren

De toetsbezetting van de ARC 5 kan via de programmering met speciale commando's worden gewijzigd voor de bediening van de rijfuncties, verlichting en claxon.

### Mogelijke toetsbezetting:

- Toets 1 = vooruitrijden Toets 2
  - = achteruitrijden
    - = naar links sturen

Toets 3

Toets

REM 24 SC

| Toets 4 =                     | naar rechts sturen      |
|-------------------------------|-------------------------|
| Toets 5 =                     | knipperlicht links      |
| Toets 6 =                     | knipperlicht rechts     |
| de toetsen 5 + 6 gelijktijdig | = waarschuwingslichten  |
| Toets 7 =                     | claxon                  |
| Toets 8 =                     | verlichting             |
| Toets 9 =                     | rijmodus opschakelen    |
| Toets 10 =                    | rijmodus terugschakelen |

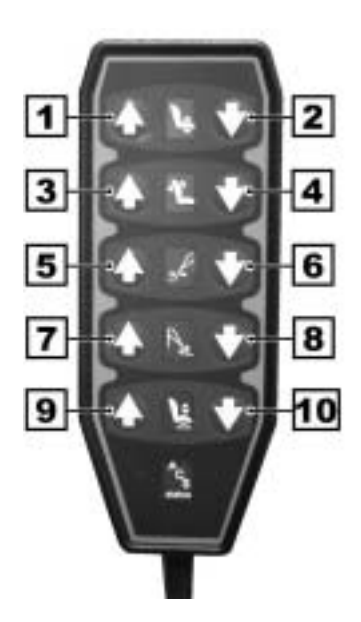

### 3.3.1 Het invoervenster "Speciale functies (ARC/RSM)" openen

 Het invoervenster "*Parameters wijzigen*" door te dubbelklikken op het programmapunt "*Speciale functies (ARC/RSM)*" openen.

| Boyanyi Eqt Dista       | cca Hite                                                                                                    |
|-------------------------|----------------------------------------------------------------------------------------------------|
|                         | A 55 20 D 112 ?                                                                                                    |
| darres and              |                                                                                                    |
| Identification          | 5km 02 181.524.501 AC\$P2168                                                                                                    |
| Programm<br>Bescheebung |                                                                                                    |
| Module                  | ACS REMARSC (Rev C)<br>Entrance annue                                                                                                    |
| IT View All             | Dptainwin Fakipeogaaanne<br>Kandonisonallische Grundeinetekungen<br>Sonderuheitswen kur ACS IREMOASC<br>Sjuten Einstellungen I<br>Verstellenoteen (CLAH/TAM)<br>Licht (LLAH/TAM/AC) |
| ⊂ Sandard               | Unveilen eineren (KEAGEREI)<br>Unveilen einer (KEAGEREI)<br>Leithung: Modul Flev Al<br>Mato Einstellungen<br>Magnetierenen                                                          |
|                         | Eutroio                                                                                                    |

### 3.3.2 "ARC inschakelen" – ARC 5 in-/uitschakelen

#### Aanwijzingen voor de instelling:

Moet worden ingeschakeld (Ja) om de ARC 5 te activeren.

- Functie: ARC 5 in-/uitschakelen
- Waarde: Uit = Nee Aan = Ja (standaardinstelling)
- **Instellen:** Waarde door aan te klikken selecteren.
  - Waarde door het indrukken van de

spatietoets verstellen.

Parameters wijzigen

| Name                                          | Wert |
|-----------------------------------------------|------|
| ARC einschalten                               | da 🛌 |
| ARC betreibt immer Stellantriebe 182 [C]      | Ja N |
| ARC betreibt Stellantriebe 162 in Profil0 [C] | Ja   |
| ARC betreibt Stellantrieb 3 [C]               | Ja   |
| ARC betreibt Stellantrieb 4 [C]               | Ja   |
| ARC betreibt Stellantrieb 5 [C]               | Ja   |

### 3.3.3 Rijfuncties met de ARC 5 bedienen – functie van de toetsen 1 – 4 wijzigen

# <u>Programmeerhandleiding</u>

#### Aanwijzingen voor de instelling:

Moet uitgeschakeld zijn (Nee) om de rolstoel met de toetsen 1 + 4 van de ARC 5 naar voren, achteren, rechts en links te kunnen rijden.

- Functie: leg de toetsen 1 4 vast met de rijcommando's "vooruit/achteruit" en "rechts/links".
- Waarde: Uit = Nee Aan = Ja (standaardinstelling)
- Instellen: Waarde door aan te klikken selecteren. • Waarde door het indrukken van de
- spatietoets

verstellen.

#### Parameters wijzigen

Parameter ändern - Sonderfunktionen (ARC/RSM)

| Name                                          | Wet  |
|-----------------------------------------------|------|
| ARC einschalten                               | Ja   |
| ARC betreibt immer Stellantriebe 182 [C]      | Ja 🖌 |
| ARC betreibt Stellantriebe 152 in Profil0 [C] | Jo A |
| ARC betreibt Stellantrieb 3 [C]               | Ja   |
| ARC betreibt Stellantrieb 4 [C]               | Ja   |
| ARC betreibt Stellantrieb 5 [C]               | - la |

# 3.3.4 Verstelmotoren met de ARC 5 in het profiel "0" bedienen – functie van de toetsen 3 + 4 wijzigen

#### Aanwijzingen voor de instelling:

Moet ingeschakeld zijn (Ja) om de verstelmotoren met de toetsen 3 + 4 in het profiel "0" te kunnen bedienen wanneer de rijfuncties met de ARC 5 worden bediend (functie in pos.3.3.3 op "Nee").

**Functie:** leg in het profiel "0" de toetsen 1 - 4 vast

met de bediening van de verstelmotoren.

- Waarde: Uit = Nee Aan = Ja (standaardinstelling)
- Instellen: Waarde door aan te klikken selecteren.• Waarde door het indrukken van de
- spatietoets

verstellen.

#### Parameters wijzigen

Parameter ändern - Sonderfunktionen (ARC/RSM)

| Name                                          | Wet |
|-----------------------------------------------|-----|
| ARC einschalten                               | Ja  |
| ARC betreibt immer Stellantriebe 182 [C]      | Ja  |
| ARC betreibt Stellantriebe 162 in Profil0 [C] | Ja  |
| ARC betreibt Stellantrieb 3 [C]               | Ja  |
| ARC betreibt Stellantrieb 4 [C]               | Ja  |
| ARC betreibt Stellantrieb 5 [C]               | Ja  |

# 3.3.5 Knipperlichten en waarschuwingslicht met ARC 5 bedienen – toetsen 5 + 6 wijzigen

#### Aanwijzingen voor de instelling:

Moet uitgeschakeld zijn (Nee) om de knipperlichten van de rolstoel met de toetsen 5 + 6 van de ARC 5 te bedienen.

Voor het inschakelen van de waarschuwingslichten moeten beide toetsen gelijktijdig worden ingedrukt.

- Functie: leg de toetsen 5 + 6 vast met de toetsen voor knipperen "rechts/links".
- Waarde: Uit = Nee Aan = Ja (standaardinstelling)
- Instellen: Waarde door aan te klikken selecteren. • Waarde door het indrukken van de
- spatietoets verstellen.

#### Parameters wijzigen

| Name                                         | Wett |
|----------------------------------------------|------|
| RC einschalten                               | Ja   |
| ARC betreibt immer Stellantriebe 182 [C]     | Ja   |
| RC betreibt Stellantriebe 162 in Profil0 [C] | Ja   |
| RC betreibt Stellantrieb 3 [C]               | Ja   |
| ARC betreibt Stellantrieb 4 [C]              | Ja K |
| RC betreibt Stellantrieb 5 [C]               | Ja N |

### 3.3.6 Verlichting en claxon met de ARC 5 bedienen – toetsen 7 + 8 wijzigen

#### Aanwijzingen voor de instelling:

Moet uitgeschakeld zijn (Nee) om de claxon en verlichting met de toetsen 7 + 8 van de ARC 5 te bedienen.

- Functie:leg de toetsen 7 + 8 vast met de<br/>toetsen voor claxon en verlichtingWaarde:Uit = Nee<br/>Aan = Ja (standaardinstelling)
- Instellen: Waarde door aan te klikken selecteren.
- Waarde door het indrukken van de spatietoets

verstellen.

#### Parameters wijzigen

| lame                                          | Wett |
|-----------------------------------------------|------|
| ARC einschalten                               | Ja   |
| ARC betreibt immer Stellantriebe 182 [C]      | Ja   |
| ARC betreibt Stellantriebe 152 in Profil0 [C] | Ja   |
| ARC betreibt Stellantrieb 3 [C]               | Ja   |
| ARC betreibt Stellantrieb 4 [C]               | Ja   |
| ARC betreibt Stellantrieb 5 [C]               | Ja   |

### 3.3.7 Rijmodusomschakeling met de ARC 5 bedienen – toetsen 9 + 10 wijzigen

-

#### Aanwijzingen voor de instelling:

Moet uitgeschakeld zijn (Nee) om de rijmodusomschakeling met de toetsen 9 + 10 van de ARC 5 te bedienen.

- **Functie:** leg de toetsen 9 + 10 vast met de toetsen voor de rijmodusomschakeling.
- Waarde: Uit = Nee Aan = Ja (standaardinstelling)
- Instellen: Waarde door aan te klikken selecteren. • Waarde door het indrukken van de

spatietoets

verstellen.

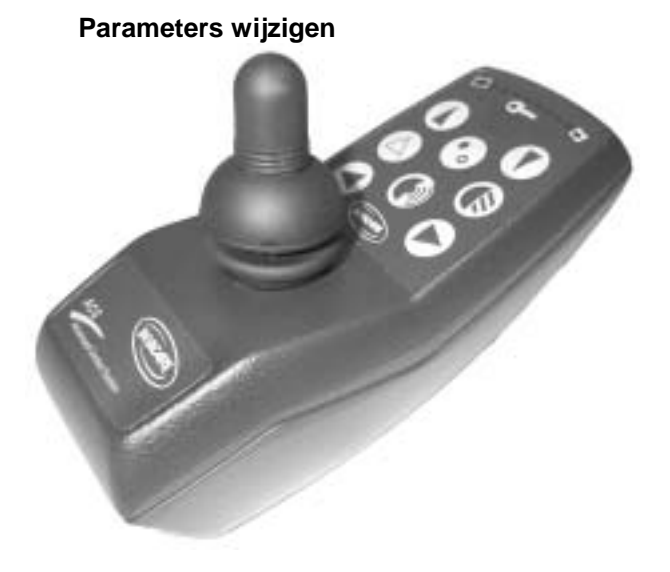

#### 3.3.8 Invoer afsluiten

U heeft de volgende mogelijkheden om het invoeren te beëindigen:

- Klik op "*OK*" (1), om de ingevoerde waarden op te slaan en het submenu te verlaten.
- Klik op "*Afbreken*" (2), om het submenu te verlaten <u>zonder</u> de ingevoerde waarden op te slaan.

#### Invoer afsluiten

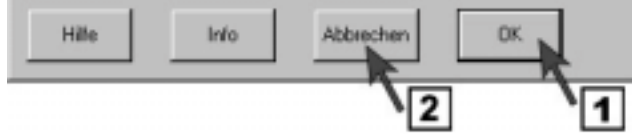

### 3.4 De 3- en 4-richtingsbesturing programmeren

#### 3.4.1 Bedieningsstructuur van de 3- en 4-richtingsbesturing

De bedieningsstructuur bestaat uit twee niveaus:

1. het hoofdniveau: hier wordt de gewenste hoofdfunctie geselecteerd

- (rijmodus, verstellen van de zitting, ...).
- 2. het bedieningsniveau: hier worden de afzonderlijke elementen van de hoofdfunctie geselecteerd en versteld (bijv.
  - rijmodus -> rijmodus selecteren -> rolstoel rijden,

zitverstelling -> achterkant zitting -> achterkant en verstellen,

verlichting -> licht -> licht in-/uitschakelen).

#### Bedieningsstructuur:

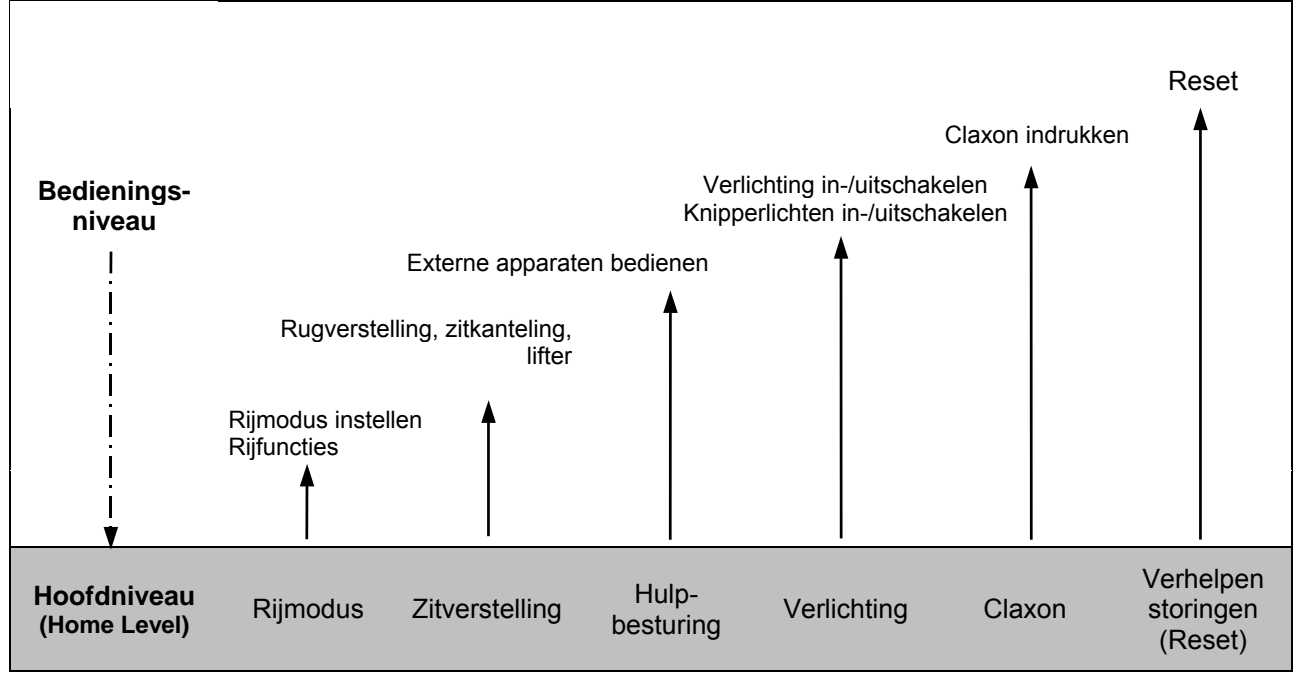

Functie selecteren en bedienen

Met ESCAPE\* terug naar het hoofdniveau

#### **OPMERKING:**

\* Met de ESCAPE-functie kan men vanaf elk punt in het bedieningsniveau terugschakelen naar het hoofdniveau (zie het hoofdstuk 3.4.2 op pagina 19).

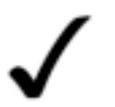

#### **OPMERKING:**

Een schematische weergave van het bedieningsverloop met bijbehorende displaysymbolen vindt u in de bijlage.

#### 3.4.2 De ESCAPE-functie

Met de ESCAPE-functie kan men vanaf elk punt in het bedieningsniveau terugkeren naar het hoofdniveau. Er kan uit 5 verschillende ESCAPE-functies met verschillende bedieningsverlopen worden gekozen.

#### Het bedieningsverloop van de ESCAPE-functie moet op de mogelijkheden van de gebruiker worden afgestemd!

Leg het gewenste bedieningsverloop voor aanvang van de programmering vast en let er daarbij op dat:

het bedieningsverloop op de bewegingsmogelijkheden van de gebruiker moet worden afgestemd.

de bedieningsverlopen van pos II en IV indien mogelijk bij voorkeur moeten worden gebruikt.

• de Escape-functies I – III via de programmering geselecteerd en ingeschakeld moeten worden.

#### De 5 ESCAPE-commando's:

| I.   | Short Forward Escape | =     | Joystick kort naar voren bewegen                                          |
|------|----------------------|-------|---------------------------------------------------------------------------|
|      |                      | (tijd | lgestuurde hendelbeweging < 0,5 seconde)                                  |
| II.  | Reverse Escape       | =     | Joystick naar achteren trekken                                            |
|      |                      |       | (trajectgestuurde hendelbeweging, in % van het hendeltraject instelbaar). |
|      |                      |       | Advies: lang traject instellen                                            |
| III. | Escape Timeout       | =     | Tijdbegrensde terugschakeling via timer                                   |
|      |                      |       | (tijdsbesturing; tijdslimiet tussen 0,1 – 25,5 seconden instelbaar)       |
|      |                      |       | Advies: tijdslimiet langer dan 5 seconden instellen.                      |
| IV.  | Externe toets        | =     | Terugschakelen via extern gemonteerde toets                               |
|      |                      |       | (de toets wordt op de programmeerbus aangesloten en is                    |
|      |                      |       | automatisch actief zodra hij is ingestoken.                               |
| V.   | Rijstandenschakelaar | =     | Terugschakelen met de toetsen van de rijmodusomschakeling                 |
|      |                      |       | (is altijd geactiveerd).                                                  |

#### 3.4.3 De 4-richtingsbesturing (4-R-S) programmeren

Voor de programmering van de 4-richtingsbesturing moeten sommige waarden in het programmavenster "*Speciale functies voor ACS REM 24 SC*" worden gewijzigd.

De keuze van de te wijzigen waarden is afhankelijk van de door u vastgelegde instellingen (ESCAPE-functie).

#### 3.4.3.1 Het invoervenster "Speciale functies voor ACS REM 24 SC" openen

- Het invoervenster "*Parameters wijzigen*" door te dubbelklikken op het programmapunt "*Speciale functies voor ACS REM 24 SC*" openen.
- "Speciale functies voor ACS REM 24 SC" aanklikken.

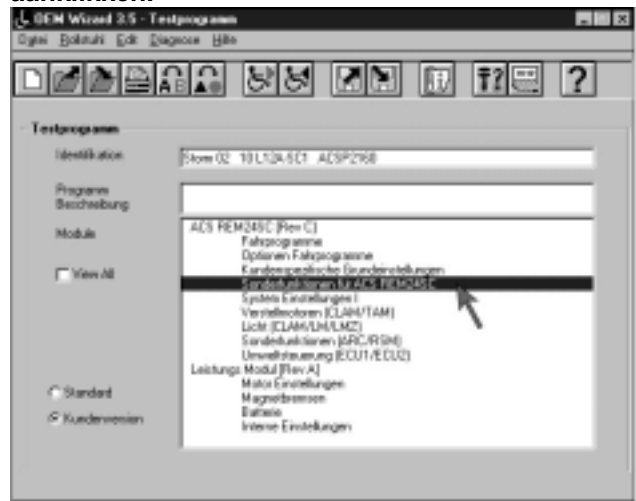

#### 3.4.3.2 "Joystick-werking inschakelen" – alle functies met de joystick

#### Aanwijzingen voor de instelling:

Moet bij de 4-richtingsbesturing worden ingeschakeld.

- **Functie:** Schakelt de bediening van alle rij- en extra functies met de joystick in.
- Waarde: Uit = Nee (standaardinstelling) Aan = Ja
- Instellen: Waarde door aan te klikken selecteren. • Waarde door het indrukken van de
- spatietoets

verstellen.

#### Parameters wijzigen

| Name                                       | Wert |   |
|--------------------------------------------|------|---|
| 3, Modus einschalten [C]                   | Nein |   |
| Kurze Vorwärtsumschaltung einschalten (IC) | Nein |   |
| Umschaltauswahl einschalten (C)            | Nein |   |
| Umkehrumschaltung einschalten [C]          | Nein |   |
| Umkehr Profil einschalten [C]              | Nein |   |
| Joystick-Betrieb einschalten [C]           | Nein |   |
| LED-Test einschalten [C]                   | Ja 🖌 |   |
| Beide Fußstützen einschalten [C]           | Ja   | l |
| Umschaltung-Timeout [C] (-)                | 0    | ľ |
| Lichtmeniu ausschalten [C]                 | Ja   |   |
| Option 10 [C]                              | Nein |   |

#### 3.4.3.3 ESCAPE-functies selecteren en instellen

3.4.3.3.1 ESCAPE-functie 1: terugspringfunctie; joystick kort naar voren bewegen

# <u>Programmeerhandleiding</u>

#### Aanwijzingen voor de instelling:

Moet worden ingeschakeld (Ja), indien met een korte joystickbeweging naar <u>voren</u> van het bedienings- naar het hoofdniveau moet worden geschakeld.

Zie ook het hoofdstuk **3.4** pagina 19. Zie ook het hoofdstuk **3.4.2** pagina 19.

- **Functie:** Joystick kort naar voren bewegen.
- Waarde: Uit = Nee (standaardinstelling) Aan = Ja
- Instellen: Waarde door aan te klikken selecteren.• Waarde door het indrukken van de
- spatietoets verstellen.

#### Parameters wijzigen

Parameter ändern - Sonderfunktionen für ACS REM24SC

| Name                                      | Wert   |
|-------------------------------------------|--------|
| 3. Modus einschalten (C)                  | Nein   |
| Kurze Vorwärtsumschaltung einschalten [C] | Nein N |
| Jmschaltauswahl einschalten [C]           | Nein   |
| Jmkehrumschaltung einschalten [C]         | Nein   |
| Jmkehr Profil einschalten [C]             | Nein   |
| loystick-Betrieb einschalten [C]          | Nein   |
| ED-Test einschalten [C]                   | Ja     |
| Beide Fußsfültzen einschalten [C]         | Ja     |
| Jmschaltung-Timeout [C] [-]               | 0      |
| Lichtmeniü ausschalten (C)                | Ja     |
| Option 10 (C)                             | Nein   |

#### 3.4.3.3.2 ESCAPE-functie 2: terugspringfunctie; joystick naar achteren bewegen

\_

#### Aanwijzingen voor de instelling:

Moet worden ingeschakeld (Ja), indien met een korte joystickbeweging naar <u>achteren</u> van het bedienings- naar het hoofdniveau moet worden geschakeld. Zie ook: hoofdstuk **3.4** pagina 19. hoofdstuk **3.4.2** pagina 19.

De schakelgevoeligheid is afhankelijk van het traject van de joystick. Het traject kan onder "*Systeem instelling I*" onder het punt "*Joystick omschakeldrempel [B] (%)*" worden ingesteld (hoofdstuk **3.6** pagina 29) ten minste 20 % van het joysticktraject. ten minste 80% van het joysticktraject. standaardinstelling 50% van het joysticktraject.

Functie: Joystick naar achteren bewegen

- Waarde: Uit = Nee (standaardinstelling) Aan = Ja
- Instellen: Waarde door aan te klikken selecteren.
  - Waarde door het indrukken van de

spatietoets

verstellen.

#### Parameters wijzigen

| Vame                                      | West   |   |
|-------------------------------------------|--------|---|
| 3, Modus einschalten (C)                  | Nein   |   |
| Kurze Vorwärtsumschaltung einschalten [C] | Nein   |   |
| Umschaltauswahl einschalten (C)           | Nein   |   |
| Umkehrumschaltung einschalten [C]         | Nein 👞 |   |
| Umkehr Profil einschalten [C]             | Nein   | • |
| Joystick-Betrieb einschalten [C]          | Nein   | 1 |
| LED-Test einschalten [C]                  | Ja     |   |
| Beide Fußstützen einschalten [C]          | Jo     |   |
| Umschaltung-Timeout [C] [-]               | 0      |   |
| Lichtmenii ausschalten (C)                | Ja     |   |
| Option 10 (C)                             | Nein   |   |

3.4.3.3.3 ESCAPE-functie 3: tijdsafhankelijke terugspringfunctie

REM 24 SC

#### Aanwijzingen voor de instelling:

Moet worden ingeschakeld, indien na afloop van een ingestelde tijd van het bedienings- naar het hoofdniveau moet worden geschakeld. Zie ook: hoofdstuk **3,4** pagina 19 hoofdstuk **3.4.2** pagina 19.

Functie: schakelt tijdsafhankelijk van het bedieningsniveau terug naar het hoofdniveau

- Waarde:Min. invoer 1= 1/10 secondenMax. invoer 255= 25,5 seconden
- **Instellen:** Waarde door aan te klikken selecteren.
  - Waarde voor de tijdsduur tot het terugschakelen invoeren.
     Bijv. met 50 = 5 seconden beginnen.

#### Parameters wijzigen

Parameter ändern - Sonderfunktionen für ACS REM24SC

| Name                                      | Wet  |
|-------------------------------------------|------|
| 3. Modus einschalten (C)                  | Nein |
| Kurze Vorwärtsumschaltung einschalten [C] | Nein |
| Umschaltauswahl einschalten (C)           | Nein |
| Umkehrumschaltung einschalten [C]         | Nein |
| Umkehr Profil einschalten [C]             | Nein |
| Joystick-Betrieb einschalten [C]          | Nein |
| LED-Test einschalten [C]                  | Ja   |
| Beide Fußstützen einschalten [C]          | Ja   |
| Umschaltung-Timeout [C] (-)               | 0    |
| Lichtmenii ausschalten (C)                | Ja a |
| Option 10 (C)                             | Nein |

#### 3.4.3.4 "Verlichtingsmenu uitschakelen [C]" – verlichting met de joystick schakelen

-

\_

#### Aanwijzingen voor de instelling:

Moet worden ingeschakeld (Nee), indien de verlichting met de joystick moet worden bediend.

| Functie:   | Verlichting met joystick in-/uitschakelen   |
|------------|---------------------------------------------|
| Waarde:    | Uit = Ja (standaardinstelling)<br>Aan = Nee |
| Instellen: | • Waarde door aan te klikken selecteren.    |

Waarde door het indrukken van de spatietoets

verstellen.

#### Parameters wijzigen

Parameter ändern - Sonderfunktionen f
ür ACS REM24SC

| Name                                      | Wet    |
|-------------------------------------------|--------|
| 3. Modus einschalten [C]                  | Nein   |
| Kurze Vorwärtsumschaltung einschalten [C] | Nein   |
| Jmschaltauswahl einschalten [C]           | Nein   |
| Jmkehrumschaltung einschalten [C]         | Nein   |
| Jmkehr Profil einschalten [C]             | Nein   |
| loystick-Betrieb einschalten [C]          | Nein   |
| ED-Test einschalten [C]                   | Ja     |
| Beide Fußsfültzen einschalten [C]         | Ja     |
| Jmschaltung-Timeout [C] [-]               | 0      |
| Lichtmeniü ausschalten (C)                | Ja 🛌   |
| Option 10 (C)                             | Nein A |

#### 3.4.3.5 "Omschakelkeuze inschakelen [C]"

REM 24 SC

#### Aanwijzingen voor de instelling:

Bij gemonteerde verstelmotoren is de beweging van de joystick naar voren en achteren bedoeld voor de verstelling van de onderdelen. Om daarnaast de ESCAPE-functie door een joystickbeweging naar voren en achteren mogelijk te maken, moet deze functie worden ingeschakeld. Een balkje op het display van het rijpaneel geeft aan dat de ESCAPEfunctie actief is.

- Functie: Deze functie moet voor Escapefuncties worden ingeschakeld, indien de rolstoel met verstelmotoren is uitgerust en "*Korte voorwaartse omschakeling inschakelen*" of "*omkeeromschakeling inschakelen*" worden geactiveerd.
- Waarde: Uit = Nee (standaardinstelling) Aan = Ja
- Instellen: Waarde door aan te klikken selecteren.• Waarde door het indrukken van de
  - vvaarde door het indrukken van

verstellen.

#### 3.4.3.6 Invoer afsluiten

spatietoets

U heeft de volgende mogelijkheden om het invoeren **Invoer afsluiten** te beëindigen:

- Klik op "*OK*" (1), om de ingevoerde waarden op te slaan en het submenu te verlaten.
- Klik op "Afbreken" (2), om het submenu te verlaten <u>zonder</u> de ingevoerde waarden op te slaan.

### 3.4.4 De 3-richtingsbesturing (3-R-S) programmeren

Voor de programmering van de 3-richtingsbesturing voert u eerst de wijzigingen door die voor de 4-richtingsbesturing noodzakelijk zijn (zie hoofdstuk 3.4.3 pagina 26). De onderstaande functies van de 4-richtingsbesturing moeten worden gewijzigd om de 3-richtingsbesturing in te schakelen.

#### 3.4.4.1 "3, modus inschakelen [C]" – 3-richtingsbesturing inschakelen

#### Parameters wijzigen

Parameter ändern - Sonderfunktionen für ACS REM24SC

| Name                                      | Wert |
|-------------------------------------------|------|
| 3. Modus einschalten (C)                  | Nein |
| Kurze Vorwärtsumschaltung einschalten [C] | Nein |
| Jmschaltauswahl einschalten [C]           | Nein |
| Jmkehrumschaltung einschalten [C]         | Nein |
| Jmkehr Profil einschalten [C]             | Nein |
| loystick-Betrieb einschalten [C]          | Nein |
| ED-Test einschalten [C]                   | Ja   |
| Beide Fußstützen einschalten [C]          | Ja   |
| Jmschaltung-Timeout [C] [-]               | 0    |
| Lichtmeniü ausschalten (C)                | Ja   |
| Option 10 (C)                             | Nein |

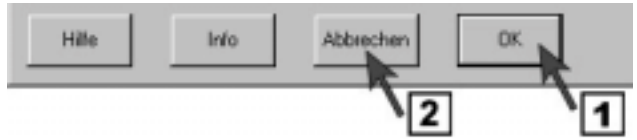

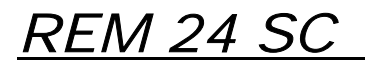

#### Aanwijzingen voor de instelling:

Door de joystick vast te leggen voor drie bewegingsrichtingen kan in de rijmodus niet meer achteruit worden gereden.

Het achteruitrijden met de joystick moet in de WIZARD software apart worden geactiveerd. (Reverse Profile, zie hoofdstuk 3.4.4.3 pagina 26). De hoogste versnelling van de rijmodus wordt voor het achteruitrijden gebruike en moet via de rijmodusomschakeling worden geactiveerd.

- Functie: 3-richtingsbesturing inschakelen.
- Waarde: Uit = Nee (standaardinstelling) Aan = Ja
- Instellen: Waarde door aan te klikken selecteren. • Waarde door het indrukken van de

spatietoets

verstellen.

#### 3-richtingsmodus

-

.....

Parameter ändern - Sonderfunktionen für ACS REM24SC

| Name                                      | Wert   |
|-------------------------------------------|--------|
| 3. Modus einschalten (C)                  | Nein k |
| Kurze Vorwärtsumschaltung einschalten [C] | Nein   |
| Imschaltauswahl einschalten [C]           | Nein   |
| Jmkehrumschaltung einschalten [C]         | Nein   |
| Jmkehr Profil einschalten [C]             | Nein   |
| loystick-Betrieb einschalten [C]          | Nein   |
| ED-Test einschalten [C]                   | Ja     |
| Beide Fußsfültzen einschalten [C]         | Ja     |
| Jmschaltung-Timeout [C] [-]               | 0      |
| Lichtmeniü ausschalten (C)                | Ja     |
| Option 10 (C)                             | Nein   |

#### 3.4.4.2 ESCAPE-functie 2: terugspringfunctie; joystick naar achteren bewegen

#### Niet activeren voor de 3-richtingsbesturing!

#### Parameters wijzigen

| Name                                      | Wert |
|-------------------------------------------|------|
| 3. Modus einschalten [C]                  | Nein |
| Kurze Vorwärtsumschaltung einschalten [C] | Nein |
| Umschaltauswahl einschalten (C)           | Nein |
| Umkehrumschaltung einschalten [C]         | Nein |
| Umkehr Profil einschalten [C]             | Nein |
| Joystick-Betrieb einschalten [C]          | Nein |
| LED-Test einschalten [C]                  | Ja   |
| Beide Fußstützen einschalten [C]          | Ja   |
| Umschaltung-Timeout [C] (-)               | 0    |
| Lichtmenii ausschalten (C)                | Ja   |
| Option 10 (C)                             | Nein |

#### 3.4.4.3 "*Omkeerprofiel inschakelen [C]*" – achteruitrijden programmeren

#### Aanwijzingen voor de instelling:

Het achteruitrijden met de joystick moet voor de 3richtingsbesturing door het activeren van de parameter "*Omkeerprofiel inschakelen*" apart worden ingeschakeld.

- Functie:Activeert de aparte rijmodus<br/>voor achteruitrijden.
- Waarde: Uit = Nee (standaardinstelling) Aan = Ja
- Instellen: Waarde door aan te klikken selecteren. • Waarde door het indrukken van de
- spatietoets verstellen.

#### Aanwijzingen voor de bediening:

De hoogste versnelling in de rijmodus wordt op "achteruitrijden" gezet en wordt met een korte joystickbeweging naar rechts of links geselecteerd.

#### **Reverse Profile Enable**

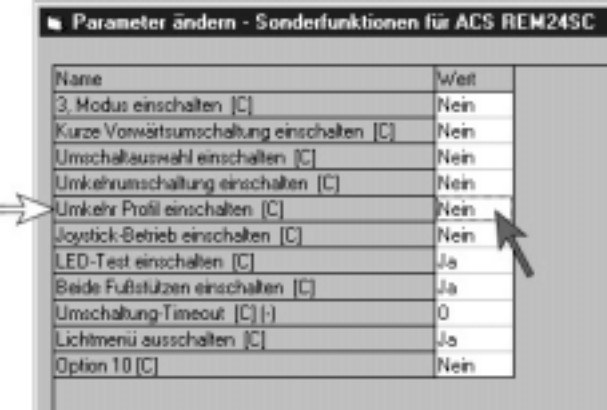

*REM 24 SC* 

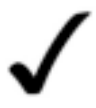

#### **OPMERKING:**

Voor de werking van de programmering "Omkeerprofiel inschakelen" (achteruitrijden) zijn andere wijzigingen in de programmering noodzakelijk. Zie hiervoor ook de programmeerstap "Joystick omkeren" (pos. 3.4.4.5 pagina 26).

#### 3.4.4.4 Invoer afsluiten

U heeft de volgende mogelijkheden om het invoeren Invoer afsluiten te beëindigen:

- Klik op "OK" (1), om de ingevoerde waarden op ٠ te slaan en het submenu te verlaten.
- Klik op "Afbreken" (2), om het submenu te • verlaten zonder de ingevoerde waarden op te slaan.

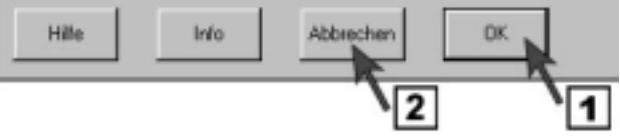

#### 3.4.4.5 Joystick omkeren

Bij de 3-richtingsbesturing wordt de hoogste versnelling voor achteruitrijden gebruikt. Daarvoor moet de bewegingsrichting van de joystick in de hoogste versnelling worden verwisseld.

3.4.4.5.1 Het invoervenster "Optie rijprogramma" openen

 Het invoervenster "*Parameters wijzigen*" door te dubbelklikken op het programmapunt "*Optie rijprogramma*" openen.

#### "Optie rijprogramma" aanklikken

| GEN Wissed 3.5 - Test         | programm 🗖 🖬 🖾                                                                                                    |
|-------------------------------|----------------------------------------------------------------------------------------------------|
| Oytei Bolstuhi Edit Diag      | sosa Higo                                                                                                    |
| døðar                         | a ss en e te ?                                                                                                    |
| Testorogramm                  |                                                                                                    |
| Identification                | Store 02: 101/324501 ACSP2168                                                                                                    |
| Programm<br>Beacheebung       |                                                                                                    |
| Module                        | ACS REM34SC (Rev C)<br>Falipsog anne                                                                                                    |
| E View All                    | Kandempediticke Gunderstelkingen<br>Sandetunktionen für ACS REMSASE<br>System Einindergen I                                                                                                    |
| ি Standard<br>প্ৰ Kuademenian | Verstellendown (CLAHATAM)<br>Lock (CLAHATAM)<br>Sandebastamen (ARCPRBH)<br>Umwetrinnen (ARCPRBH)<br>Leistnung Modul (Fileva)<br>Mato Ennethungen<br>Magnetismisen<br>Battelle<br>Interne Einstellungen |
|                               |                                                                                                    |
|                               |                                                                                                    |

3.4.4.5.2 "Joystick omkeren [A]" – commandorichting van de joystick omkeren

#### Aanwijzingen voor de instelling:

Het omkeren van de commandorichting zorgt ervoor dat

de beweging van de joystick naar voren wordt omgezet in een beweging naar achteren ("achteruitrijden").

- Functie: keer de commandorichting van de joystick om.
- Waarde: Uit = Nee (standaardinstelling) Aan = Ja

verstellen.

- Instellen: Waarde door aan te klikken selecteren.
  - Waarde door het indrukken van de

spatietoets

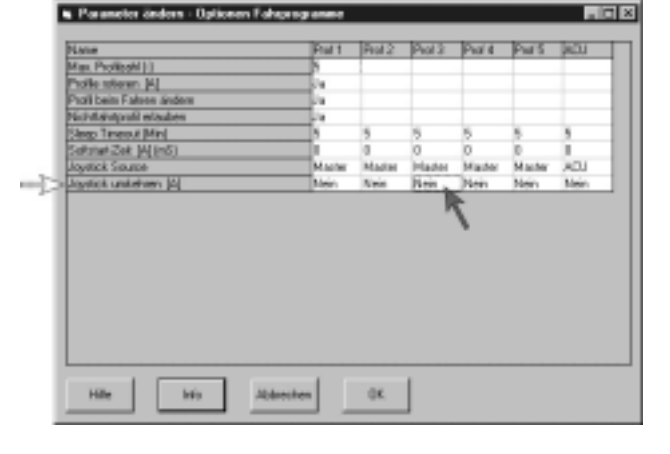

#### 3.4.4.5.3 Invoer afsluiten

U heeft de volgende mogelijkheden om het invoeren te beëindigen:

- Klik op "OK" (1), om de ingevoerde waarden op te slaan en het submenu te verlaten.
- Klik op "*Afbreken*" (2), om het submenu te verlaten <u>zonder</u> de ingevoerde waarden op te slaan.

#### Invoer afsluiten

Joystick omkeren

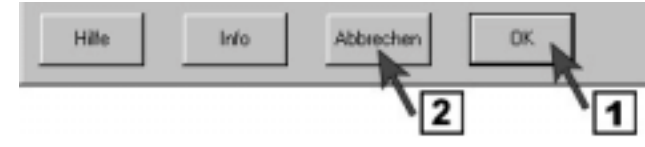

### 3.5 Automatische uitschakeling van de elektronica-"slaapmodus" instellen

De automatische uitschakeling zorgt dat de elektronica wordt teruggeschakeld in de energiespaarmodus. De elektronica wordt door een druk op een toets of beweging van de joystick weer ingeschakeld. Voor de 3- en 4-richtingsbesturing is het zinvol om de tijdsduur van de automatische uitschakeling van de rolstoel op de omstandigheden van de gebruiker af te stemmen.

#### 3.5.1 "Slaapmodus" activeren

#### 3.5.1.1 Het invoervenster "Klantspecifieke basisinstellingen" openen

 Het invoervenster "*Parameters wijzigen*" door te dubbelklikken op het programmapunt "*Basisinstellingen*" openen.

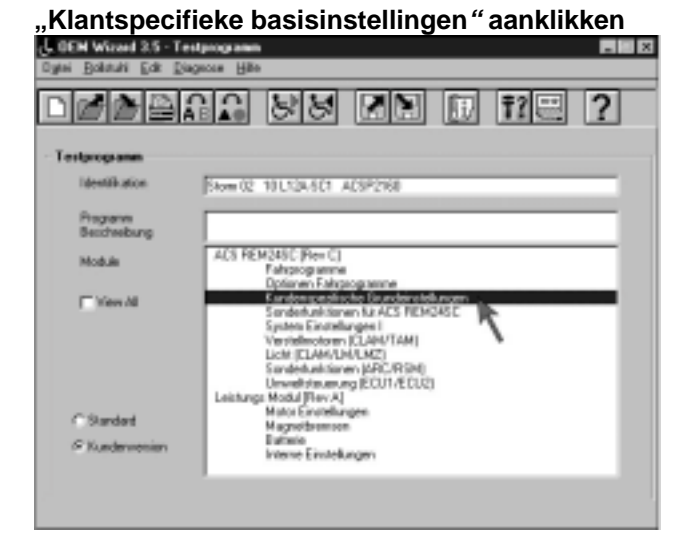

### 3.5.1.2 "Slaapmodus inschakelen" – automatische uitschakeling in-/uitschakelen

#### Aanwijzingen voor de instelling:

Na het activeren van de slaapmodus kan de tijdsduur voor het uitschakelen van de rolstoel, zoals in hoofdstuk 3.5.2 pag. 29 beschreven, worden uitgevoerd.

De tijdsduur kan voor elke versnelling apart worden ingesteld.

- **Functie:** Schakelt de automatische uitschakeling van de rolstoel in.
- Waarde: Uit = Nee (standaardinstelling) Aan = Ja
- Instellen: Waarde door aan te klikken selecteren.• Waarde door het indrukken van de
- spatietoets

verstellen.

#### Parameters wijzigen

| Name                                        | Wett   |
|---------------------------------------------|--------|
| Rollstuhl-Geschwindigkeit [C] (-)           | 10     |
| Softstart-Beschleunigung [A]                | Nein   |
| Neutralstellung-Maximum (%)                 | 10     |
| 00NAPU-Fehler ausschalten (A)               | Nein   |
| Fahrtverzögerung nach Einschalten [B] (Sek) | 0,0    |
| Sperre einschalten                          | Ja     |
| Schlafmodus einschalten                     | Nein . |
| Ptofilnummer beim Einschalten (B) (-)       | 7      |
| loystick-Aufwachen einschalten [C]          | Ja     |

#### 3.5.1.3 Invoer afsluiten

# REM 24 SC

# <u>Programmeerhandleiding</u>

U heeft de volgende mogelijkheden om het invoeren Invoer afsluiten te beëindigen:

- Klik op "OK" (1), om de ingevoerde waarden op te slaan en het submenu te verlaten.
- Klik op "Afbreken" (2), om het submenu te verlaten zonder de ingevoerde waarden op te slaan.

### 3.5.2 Tijdsduur van de "Slaapmodus" instellen

#### Het invoervenster "Opties rijprogramma" openen 3.5.2.1

Het invoervenster "Parameters wijzigen" door • te dubbelklikken op het programmapunt "Optie rijprogramma" openen.

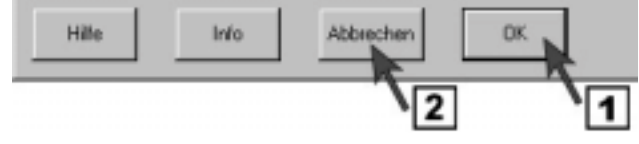

#### ,Optie rijprogramma" aanklikken UCEH Wizard 3.5 - Testpo 88 - R (9 Identify ation Stom 02 10 L124-501 AC8P216 ACS REM24SC IPe terhanisteren für ACS FIE Terhanisteren für ACS FIE C Mees M cters Einstellungen I stiellesotoren (CLAH/TAM) cm (ELAH/UN/LMZ) Sunderkurkslanen (ARC/RSM) Umwelteterumung (ECU1/ECU2) Modul [Rev:A] Sarded Magneibremee n Einstellunger

#### 3.5.2.2 "Sleep Timeout [Min]" - Tijd tot het uitschakelen wijzigen

Functie: Tijd tot het uitschakelen van de elektronica in de energiespaarmodus instellen.

Waarde: Min. waarde = 1 minuut Max. waarde = 15 minuten

- Instellen: Waarde van de gewenste versnelling door aan te klikken selecteren.
  - Waarde voor de tijdsduur invoeren.

#### Parameters wijzigen

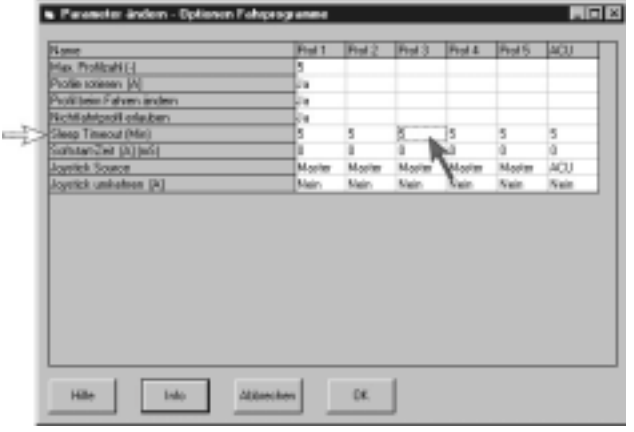

#### 3.5.2.3 Invoer afsluiten

U heeft de volgende mogelijkheden om het invoeren te beëindigen:

- Klik op "OK" (1), om de ingevoerde waarden op te slaan en het submenu te verlaten.
- Klik op "Afbreken" (2), om het submenu te verlaten zonder de ingevoerde waarden op te slaan.

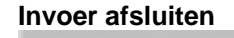

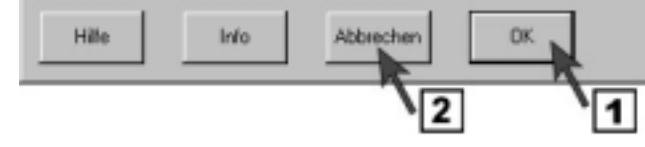

REM 24 SC

Programmeerhandleiding

### 3.6 Traject van de joystick voor schakelfuncties instellen

In dit hoofdstuk kan het schakeltraject van de joystick voor de schakelfuncties Verlichting, Verstelmotoren en Escape worden ingesteld.

#### 3.6.1 Het invoervenster "Systeeminstellingen I" openen

Het invoervenster "Parameters wijzigen" door te dubbelklikken op het programmapunt "Systeeminstellingen" openen.

#### "Systeeminstellingen I" aanklikken

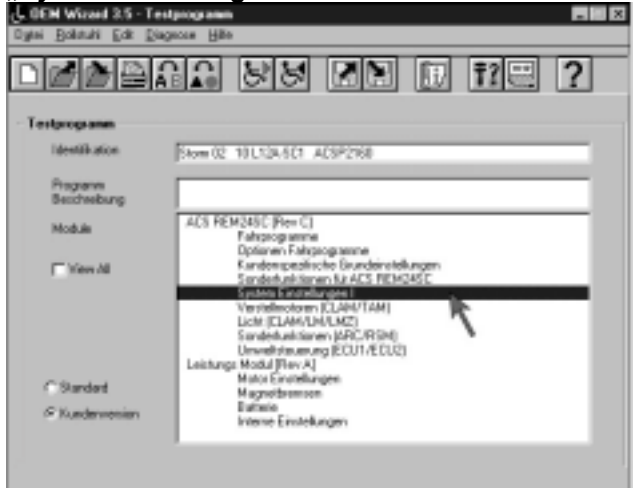

### 3.6.2 "Joystick-omschakeldrempel [B] (%)"- Joysticktraject instellen

#### Aanwijzingen voor de instelling:

De instelling legt vast na hoeveel % van het traject de joystick zijn schakelpunt heeft bereikt. Zie ook het hoofdstuk 3.4.3.3.2 pagina 26.

Functie: Joysticktraject instellen

Waarde: Min. invoer 20 % van het joysticktraject. Max. invoer 80 % van het

joysticktraject.

Standaardinstelling = 50 %

Instellen: • Waarde door aan te klikken selecteren. Percentage voor het traject

invoeren.

#### Parameters wijzigen

#### Parameter ändern - System Einstellungen I

| Name                                      | Wert |
|-------------------------------------------|------|
| CLAM-Abbremsung [%]                       | 30   |
| Neutral-Parkbrens-Verzögerung (m5)        | 100  |
| Rollstuhl-Geschwindigkeit einschalten [C] | Nein |
| Einzelprofil-Modus                        | Nein |
| CANH-Ein-Ausschalter [C]                  | Nein |
| CAN-Terminator [C]                        | Ja   |
| UCM-Joystick-Umkehr Links/Rechts          | Nein |
| UCM-Joystick ratieren [C]                 | Nein |
| ACU einschalten                           | Ja   |
| ACU-Joystick-Unikehr Links/Rechts         | Nein |
| ACU hat momentarien Schalter [C]          | Nein |
| ACU-Momentanschalter-Timeout [C]          | Ja   |
| RJM einschalten                           | Ja   |
| RJM-Joystick-Unikehr Links/Rechts         | Nein |
| RJM hat analogen Joystick. [B]            | Ja   |
| Joystick-Umschaltschwelle [B] (%)         | 50   |

#### 3.6.3 Invoer afsluiten

U heeft de volgende mogelijkheden om het invoeren Invoer afsluiten te beëindigen:

- Klik op "OK" (1), om de ingevoerde waarden op • te slaan en het submenu te verlaten.
- Klik op "Afbreken" (2), om het submenu te verlaten zonder de ingevoerde waarden op te slaan.

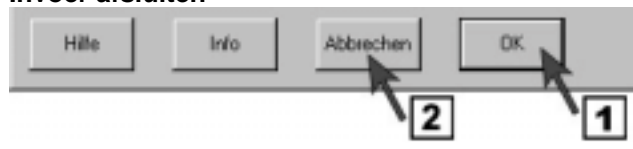

### 3.7 Externe joysticks activeren

In dit hoofdstuk kunnen verschillende externe joysticks of bedieningsapparaten in de elektronica worden opgenomen. Het activeren kan tot een afzonderlijke versnelling worden beperkt of voor alle versnellingen worden uitgevoerd.

#### 3.7.1 Het invoervenster "Optie rijprogramma" openen

Het invoervenster "Parameters wijzigen" door te dubbelklikken op het programmapunt "Optie rijprogramma" openen.

#### "Optie rijprogramma" aanklikken

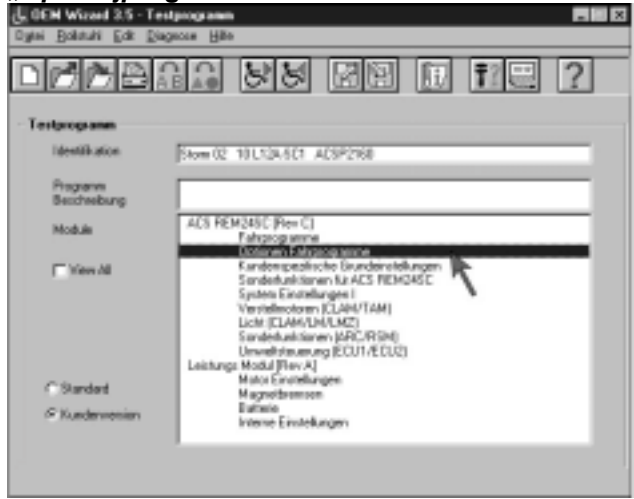

### 3.7.2 "Joystick Source"- externe joystick activeren

#### Aanwijzingen voor de instelling:

| Aanwijzingen vo            | or de instelling:                                                 | Par | ameters wijzigen                                   |             |        |                |                |                |             |
|----------------------------|-------------------------------------------------------------------|-----|----------------------------------------------------|-------------|--------|----------------|----------------|----------------|-------------|
| De instelling legt v       | ast welke joystick in een                                         |     | Parameter ändern - Optionen Foliop                 | ing and a   |        |                |                |                |             |
| geselecteerde ver          | snelling actief is.                                               |     | None<br>None Robbit (                              | Fiel 1      | Piel 2 | Ped 3          | Prof &         | Pad 5          | 400         |
| De onderstaande            | joysticks kunnen worden                                           |     | Profile solition (A)                               | -           |        |                |                |                |             |
| geselecteerd:              |                                                                   |     | Prolitien Fahren andern<br>Nichtfahlprolitiefauben |             |        |                |                |                |             |
| Master = Inter             | n (rijpaneel)                                                     |     | Sleep Timeout (Min)<br>Sushawa Tuki (K) IwSI       | -           | 5      | 5              | 5              | 5              | 5           |
| ACU = Bedi<br>or           | eningsapparaat voor begeleiders,<br>nschakelbaar                  | ⇒   | Agetick Source<br>Agetick uniteliten [4]           | Master Main | Marter | Mooter<br>Nain | Mooter<br>Nain | Mooter<br>Nain | ACU<br>Nein |
| RJM = Rem<br>(exte         | ote Joystick Modul<br>erne joystick)                              |     |                                                    |             |        |                |                |                |             |
| Display = Niet             | beschikbaar                                                       |     |                                                    |             |        |                |                |                |             |
| RSM = Rem                  | ote Switch Modul (ARC 5)                                          |     |                                                    |             |        |                |                |                |             |
| NV1/NV2 = Niet             | beschikbaar                                                       |     |                                                    |             |        |                |                |                |             |
| None = Geer                | n                                                                 |     | Hile Into Abbre                                    | then        | OK.    | J              |                |                |             |
| Functie: extern<br>rijprog | ne joystick in het gewenste<br>gramma activeren.                  | -   |                                                    |             |        |                |                |                |             |
| Waarde: Maste<br>ACU       | er (Standaardinstelling profiel 1-5)<br>(standaardinstelling ACU) |     |                                                    |             |        |                |                |                |             |

Instellen: • Waarde door aan te klikken selecteren. Waarde door het indrukken van de spatietoets

verstellen.

#### 3.7.3 Invoer afsluiten

# REM 24 SC

# Programmeerhandleiding

U heeft de volgende mogelijkheden om het invoeren Invoer afsluiten te beëindigen:

- Klik op "OK" (1), om de ingevoerde waarden op te slaan en het submenu te verlaten.
- Klik op "Afbreken" (2), om het submenu te verlaten zonder de ingevoerde waarden op te slaan.

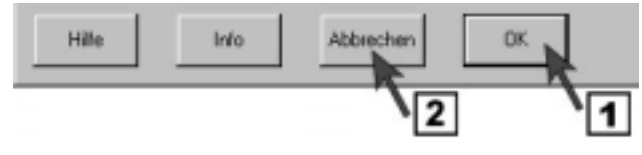

### 3.8 Middelste joystickstand opsporen – tijdslimiet uitschakelen (ONAPU-fout)

Staat de joystick bij het inschakelen van het rijpaneel niet in de middelste stand, dan verschijnt er een foutmelding.

Er kan niet met de rolstoel worden gereden.

Deze foutmelding verdwijnt wanneer de joystick binnen 4 seconden in de middelste stand wordt gezet. Er kan met de rolstoel worden gereden.

Voor personen die een langere tijd nodig hebben om de middelste stand te vinden, kan deze functie worden uitgeschakeld. Zo is de tijdsduur waarbinnen de middelste stand wordt gevonden niet van belang. Er kan met de rolstoel worden gereden zodra de middelste stand is gevonden.

### 3.8.1 Het invoervenster "Klantspecifieke basisinstellingen" openen

Het invoervenster "Parameters wijzigen" door te dubbelklikken op het programmapunt "Klantspecifieke basisinstellingen" openen.

"Klantspecifieke basisinstellingen" aanklikken

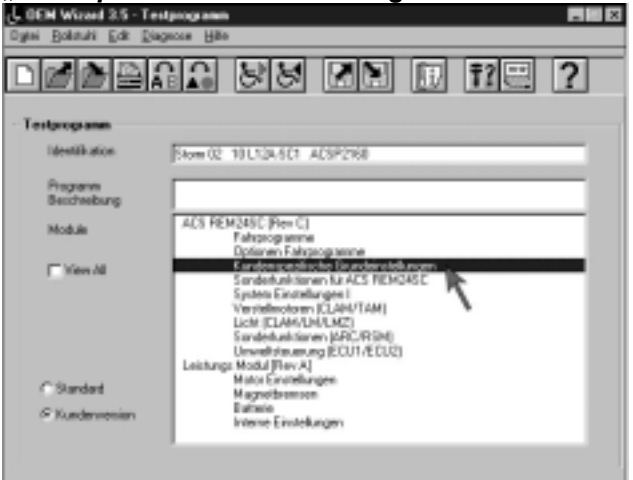

### 3.8.2 "ONAPU-fout uitschakelen"

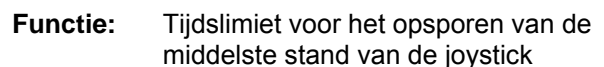

uitschakelen.

Waarde: Uit = Ja

> Aan = Nee (standaardinstelling)

Instellen: • Waarde door aan te klikken selecteren. Waarde door het indrukken van de

spatietoets

verstellen.

#### Parameters wijzigen

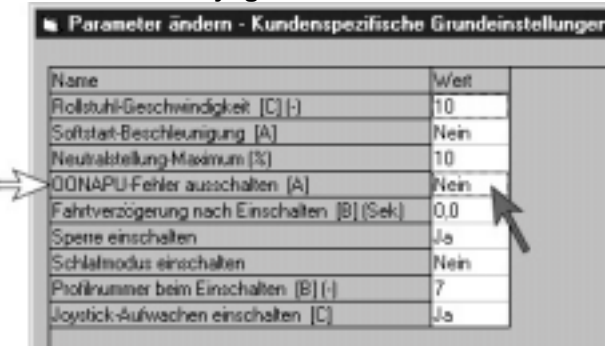

#### 3.8.3 Invoer afsluiten

U heeft de volgende mogelijkheden om het invoeren te beëindigen:

- Klik op "*OK*" (1), om de ingevoerde waarden op te slaan en het submenu te verlaten.
- Klik op "Afbreken" (2), om het submenu te verlaten <u>zonder</u> de ingevoerde waarden op te slaan.

### 3.9 Verstelsymbolen uitschakelen

In dit hoofdstuk wordt aangegeven hoe afzonderlijke symbolen van de elektrische verstellingen op het display van het rijpaneel kunnen worden uitgeschakeld.

### 3.9.1 Het invoervenster "Verstelmotoren (CLAM/TAM)" openen

- Het invoervenster "*Parameters wijzigen*" door te dubbelklikken op het programmapunt "*Verstelmotoren (CLAM/TAM)*" openen.
- "Verstelmotoren (CLAM/TAM)" aanklikken

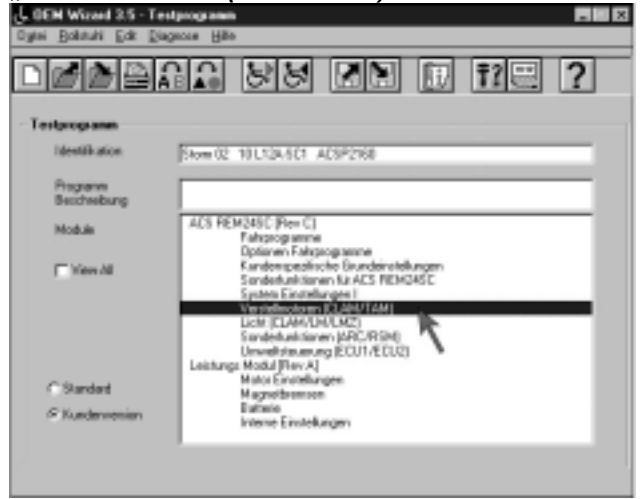

#### 3.9.2 "Stelaandrijving 1 – 5 inschakelen" – verstelsymbolen in-/uitschakelen

Invoer afsluiten

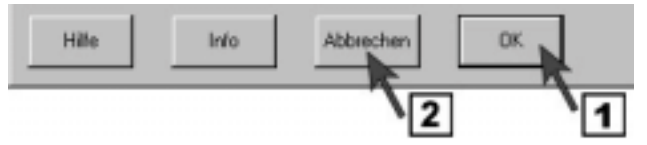

# REM 24 SC

# <u>Programmeerhandleiding</u>

#### Aanwijzingen voor de instelling:

De instelling legt vast welk verstelsymbool op het display van het rijpaneel in-/uitgeschakeld is.

#### Onderstaande waarden schakelen de symbolen:

Nr. Symbool Stelaandrijving 1 = zithoek Stelaandrijving 2 = zitting achter Stelaandrijving 3 = linker beensteun Stelaandrijving 4 = rechter beensteun Stelaandrijving 5 = lifter

Symbool voor afzonderlijke Functie: verstelmotoren uitschakelen.

Uit = Nee Waarde: Aan = Ja (standaardinstelling)

Instellen: • Waarde door aan te klikken selecteren.

• Waarde door het indrukken van de

verstellen.

#### 3.9.3 Invoer afsluiten

spatietoets

U heeft de volgende mogelijkheden om het invoeren te beëindigen:

- Klik op "OK" (1), om de ingevoerde waarden op • te slaan en het submenu te verlaten.
- Klik op "Afbreken" (2), om het submenu te verlaten zonder de ingevoerde waarden op te slaan.

#### Werken met de programma's 4

### 4.1 Programmering opslaan

#### 4.1.1 Bestand opslaan

Submenu door te dubbelklikken op het symbool "Bestand opslaan" starten.

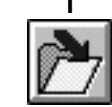

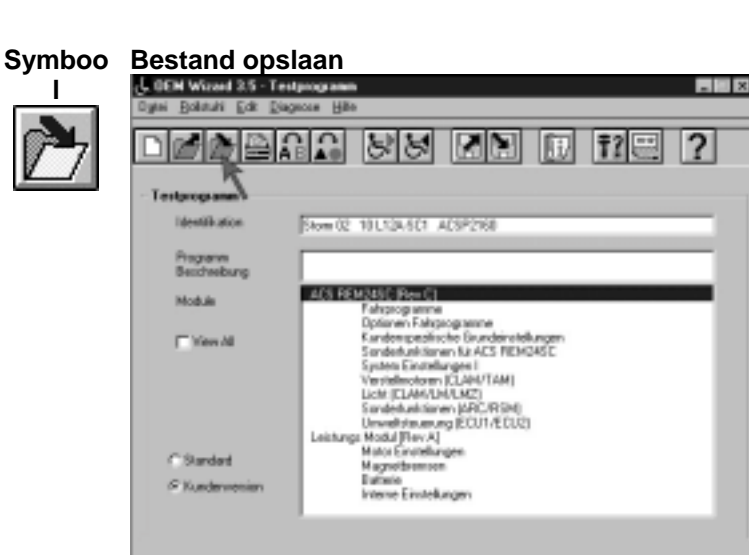

#### Parameters wijzigen

Parameter ändern - Verstellmotoren (CLAM/TAM)

| Name                                  | Wert |
|---------------------------------------|------|
| CLAM einschalten                      | Ja   |
| CLAM ist kritisch                     | Nein |
| Stellantrieb beim Fahren              | Ja   |
| Stellantrieb 1 einschalten            | Ja   |
| Stellantrieb 2 einschalten            | Ja   |
| Stellantrieb 3 einschalten            | Ja   |
| Stellantrieb 4 einschalten            | Ja   |
| Stellantrieb 5 einschalten            | Ja   |
| Stellantrieb 1 Strombegrenzung (A)    | 6,1  |
| Stellantrieb 2 Strombegrenzung (A)    | 6,1  |
| Stellantrieb 3 Strombegrenzung (A)    | 6,1  |
| Stellantrieb 4 Strombegrenzung (A)    | 6,1  |
| Stellantrieb 5 Strombegrenzung (A)    | 6.9  |
| Stellantrieb-Timeout (Sek)            | 30   |
| Stellantrieb Test offener Schaltkreis | Nein |
| Joystick-Stellantriebe                | Ja   |

Invoer afsluiten

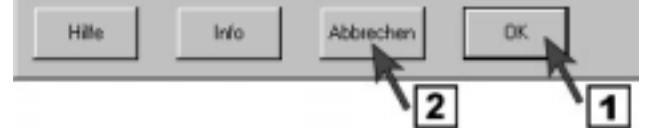

REM 24 SC

- Op "*Ja*" klikken (1), om de programmering onder dezelfde naam en in dezelfde directory op te slaan.
- Op "Nee" klikken (2),

om de programmering onder een nieuwe naam op te slaan en zo nodig in een andere directory te selecteren of een nieuwe te maken.

Het programmavenster "**Opslaan als**" wordt geopend.

#### Programma overschrijven

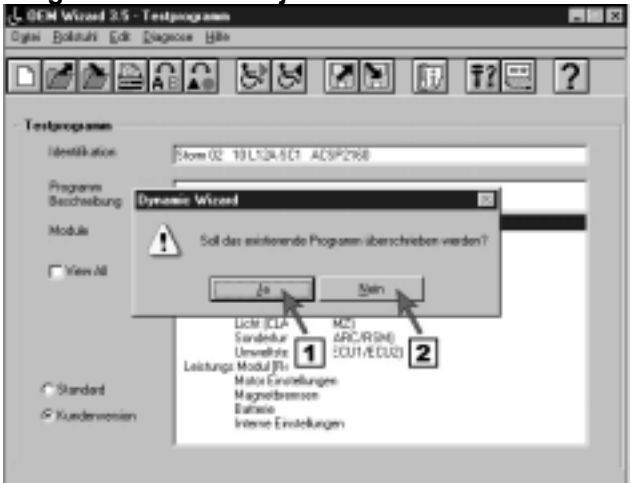

### 4.1.2 "Opslaan als"

Het programmavenster "Opslaan als" heeft de volgende invoermogelijkheden:

#### 4.1.2.1 Bestand onder een nieuwe naam opslaan

- Namen voor de programmering invoeren (1).
- Op "*OK*" klikken(2),
- om de ingevoerde waarden in de weergegeven directory (a) op te slaan.

#### Programmanaam wijzigen

| Speichern unter                                       |                                       | X                      |
|-------------------------------------------------------|---------------------------------------|------------------------|
| Pogene Mane<br>Maior, München]                        | Programs Vecesiotinie<br>Vecesiotinis | а                      |
| 30.5 IT<br>40.5 IT<br>Source 12: 101.134/901 ACSP2168 | Verministan<br>+ Tempiaten            |                        |
|                                                       | 1 DDS - Datel und Ver                 | seichnissenamen seigen |
| Hille Unbenennen Löschen                              | Neu Ab                                | brechen OK.            |
|                                                       |                                       | 12                     |

#### 4.1.2.2 Bestand in een andere directory opslaan

- Namen voor de programmering invoeren (1).
- Directory door aan te klikken selecteren (2).
- Op "*OK*" klikken(2),

om de ingevoerde waarden in de weergegeven directory (a) op te slaan.

#### **Directory wijzigen**

| aperchem unter                                 | 2                                          |
|------------------------------------------------|--------------------------------------------|
| Programm Name<br>Marian, Münchan               | Programs Verzischnie<br>Verzischnie        |
| 305 H<br>405 H<br>Steen 12 10L134 SCT ACSP2168 | + Tengiates                                |
|                                                | 1 005 - Date und Verzeichnissenanen zeigen |
| Hille Unbenennen Lüschen                       | Neu Abbrechen OK                           |

#### 4.1.2.3 Nieuwe directory maken

# Programmeerhandleiding

- Namen voor de programmering invoeren (1).
- Directory waarin de nieuwe directory moet worden gemaakt door aan te klikken selecteren (2).
- Op "*Nieuw*" klikken (3).

#### **Directory maken**

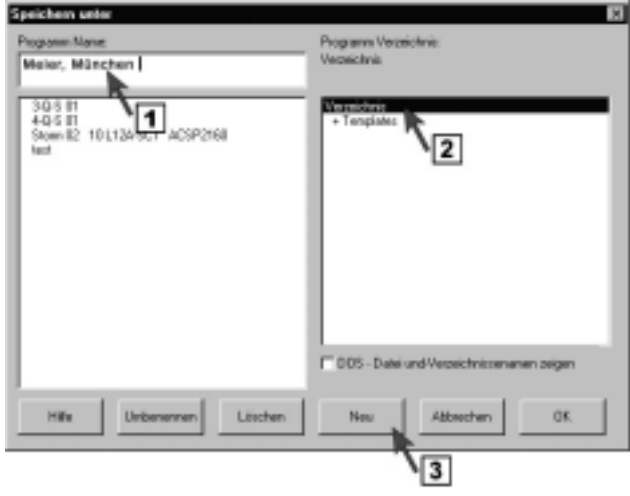

Naam van directory invoeren (4).
 Naam met "OK" bevestigen.

#### **Directory invoeren**

| logramm Ma                              | OK                                              | Programs Verzeichnis:                        |
|-----------------------------------------|-------------------------------------------------|----------------------------------------------|
| Nation, Mi                              | inchen                                          | Versechnic                                   |
| 30.6 IH<br>40.5 IT<br>Stoan II2<br>Ient | 101134-SCI ACSP2168                             | Vezelőlező<br>+ Tenglalez                    |
|                                         | Without<br>Namern für neuer Verzeichnie eingebe | m                                            |
|                                         | Testvezeichrie                                  | Abbechen                                     |
|                                         | <b>\</b> 4                                      | C 005 - Datei und Verzeichnissemanien zeigen |
|                                         | Line Line                                       |                                              |

 Op "OK" klikken(2), om de ingevoerde waarden in de weergegeven directory (a) op te slaan.

#### **Directory maken**

| Speichern unter                                 | ×                                           |
|-------------------------------------------------|---------------------------------------------|
| Pograter-Mane<br>Store 02: 181124-SC1: ACSP2100 | Programs Vectorichnia:<br>Teet Vectorichnia |
|                                                 | Verzeichnis<br>• Tensfolg:<br>• Tensfolg:   |
|                                                 | C 005 - Date und Veceschnissenanen asigen   |
| Hille Unbevennen Läschen                        | Neu Akteshen OK.                            |
|                                                 | 5                                           |

#### 4.1.2.4 Directory hernoemen

# **Programmeerhandleiding**

- Namen voor de programmering invoeren (1).
- Directory door aan te klikken selecteren (2).
- Op "*Hernoemen*" klikken (3).

#### **Directory selecteren**

| Speichern unter                                   | ×                                                                                                    |
|---------------------------------------------------|----------------------------------------------------------------------------------------------------|
| Programm-Marset<br>Store 02: 181124-SC1: ACSP2160 | Programs Verzeichnis:<br>Test Verzeichnis                                                                                                    |
|                                                   | Versechnik<br>• Tongelate:<br>• And Water Market Market M<br>Market Market Market Market Market Market Market Market Market Market Market Market Market Market Market Market |
| Hile Unbeversen Lücken                            | ODS - Datei und Veceschnissenanen zeigen     Neu     Abbeshen     OK                                                                                                    |
| 3                                                 |                                                                                                    |

 Naam van directory wijzigen (4). Met "OK" bevestigen.

#### **Directory hernoemen**

| hogranen Na<br>Store 02 10 | nac<br>U124SC1 ACSP2160                | Programs Vezeichnis:<br>Test Vezeichnis                 |
|----------------------------|----------------------------------------|---------------------------------------------------------|
|                            |                                        | Viscericilivia<br>+ Tomplater<br>+ Total Visceric Invia |
|                            | Witnesd<br>Neuer Vezeicheisse Namen To | If Vecsechnic'                                          |
|                            | 4                                      | Abbrachen                                               |
| Hile                       | Unberennen Läsche                      | n New Alberten OK                                       |

- Hernoemde directory door aan te klikken selecteren (5).
- Op "OK" klikken(6), om de ingevoerde waarden in de weergegeven directory (a) op te slaan.

#### **Directory maken**

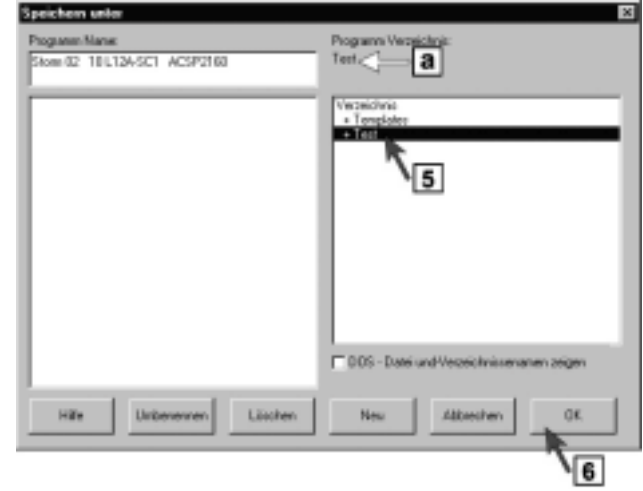

#### 4.1.2.5 Directory wissen

# Programmeerhandleiding

- Directory door aan te klikken selecteren (1).
- Op "Wissen" klikken (2) en met "OK"
- bevestigen.
- "Opslaan als" door te klikken op "*OK*" sluiten (3).

#### **Directory wissen**

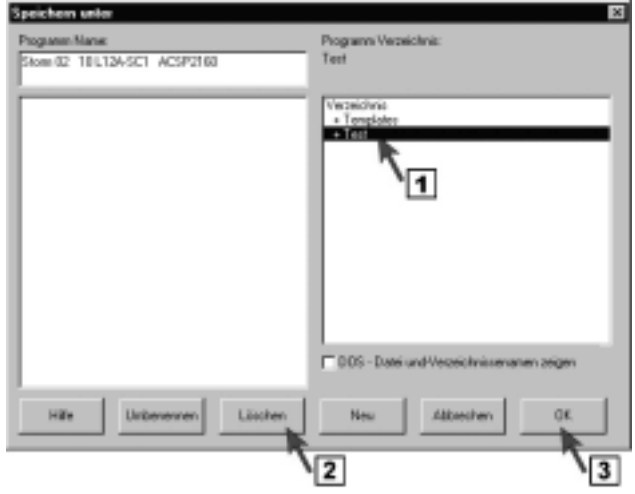

#### 4.1.2.6 Programma wissen

- Directory met het te wissen programma openen door het aan te klikken (1).
- Directory met het te wissen programma selecteren door het aan te klikken (2).
- Op "Wissen" klikken (3) en met "OK" bevestigen.
- "Opslaan als" door te klikken op "OK" sluiten (4).

#### Programma wissen

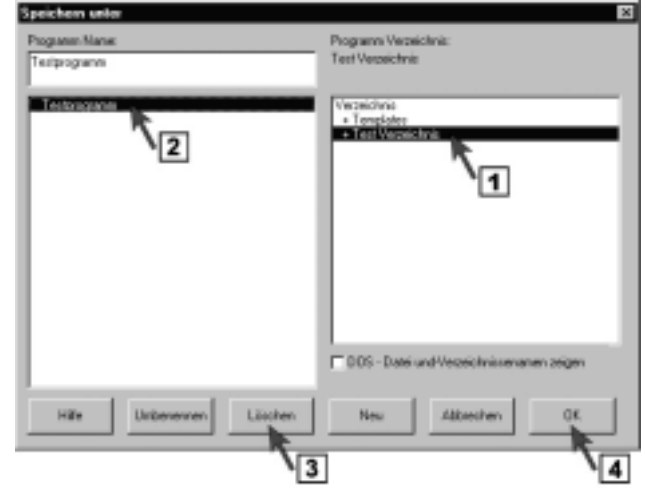

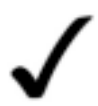

#### OPMERKING: Standaardprogramma's kunnen niet worden gewist!

## 4.2 Programma aan het rijpaneel overdragen

REM 24 SC

Door te dubbelklikken op het symbool Symboo Programma overdragen "Programma overdragen" wordt een gewijzigde programmering met de WIZARD programmeersoftware aan het rijpaneel overgedragen.

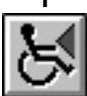

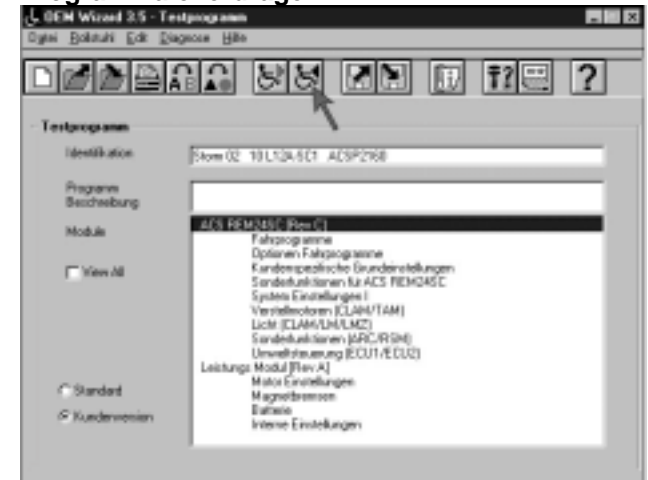

## 4.3 Programmabeschrijvingen invoeren

Het submenu "Beschrijving" biedt u de mogelijkheid, aantekeningen bij de doorgevoerde programmawijzigingen in te voeren.

Daardoor wordt het vinden van speciale programmeringen voor het herstellen van oude programmeerverlopen vereenvoudigd.

U kunt voor een programmering meerdere beschrijvingen invoeren en onder verschillende namen opslaan.

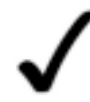

#### **OPMERKING:**

Het submenu "Programmabeschrijving" kan alleen bij een ingelezen rijpaneelprogrammering worden gestart (zie het hoofdstuk 3.1.3 pagina 17).

#### 4.3.1 Nieuwe beschrijving invoeren

- Submenu door te dubbelklikken op • het symbool "Beschrijving" starten.
- Symboo Commandoschakelvlak GOEH Wissed 3.5 - Testp X Oytei Bollstuhi Edit Diage 88 Ŧ? 🚟 10 Identification Stom 02 10 L124-501 ACSP216 Programm Secchreibung ACS REM24SC (Rev C1 Mod.ik Potocogi winne Dotanov Fakroogiaanie Kardenupschiche Guivelokanove Sandenunktionen IX-ACS REMORES System Einunkturgen I Weindenooren ICLAH-YTAH Licht (ELAH-YTAH) Licht (ELAH-YTAH) Sondak unktionen IMP/1951ah C Mere Mi Sandet witcher (APC/RSH) Sandet witcher (ARC/RSH) Unweltstearung (ECU1/ECU2) Leistungs Modul (Rev.A) Mate Forwalt Mator Einstellungen "Sarded Magnothremsen Batterie Interne Einstellunge S Kand
- Een naam voor de beschrijving invoeren, bijv. klantnaam en datum. Met "OK" bevestigen.

#### **Beschrijving benoemen**

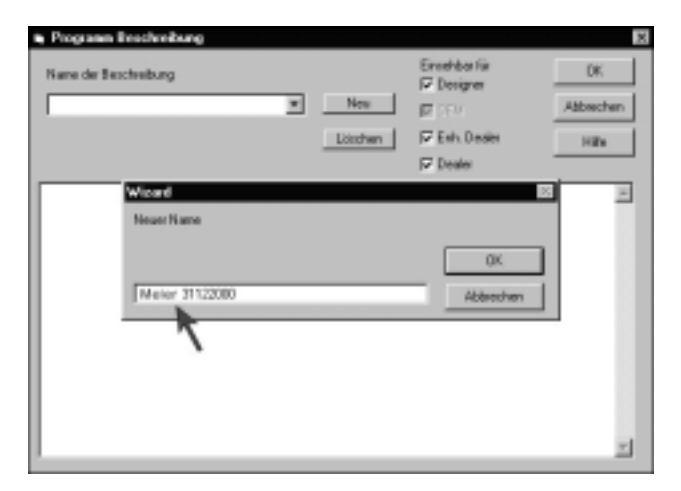

- Beschrijving in het veld "Aantekeningen" invoeren (1).
- Vastleggen wie de beschrijving mag wijzigen (2). Met een vinkje in het keuzevenster legt u vast met welk dongle-type\* de beschrijving gewijzigd of gewist mag worden.

#### Beschrijving en schrijfbeveiliging invoeren

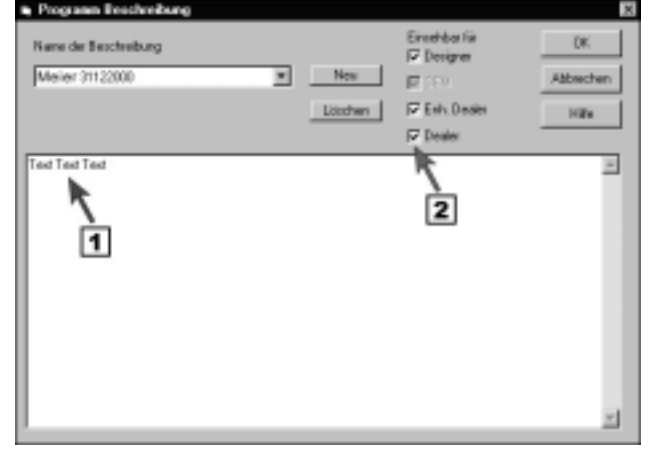

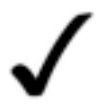

#### OPMERKING:

Meer informatie ten aanzien van dit onderwerp vindt u onder de on line help. Voor het openen van de on line help klikt u in het menuvenster op "*Help*".

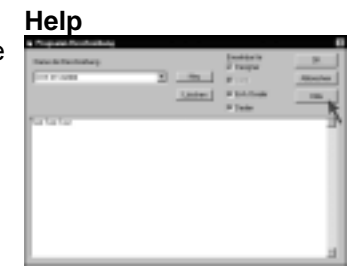

• Invoer afsluiten.

U heeft de volgende mogelijkheden om het invoeren te beëindigen:

- 1. Klik op "*OK*" (1), om de ingevoerde waarden op te slaan en het submenu te verlaten.
- Klik op "*Nieuw*" (2), om de ingevoerde waarden op te slaan <u>en</u> een andere beschrijving in te voeren.
- Klik op "*Afbreken*" (3), om het submenu te verlaten <u>zonder</u> uw beschrijving op te slaan.

#### Invoer beëindigen

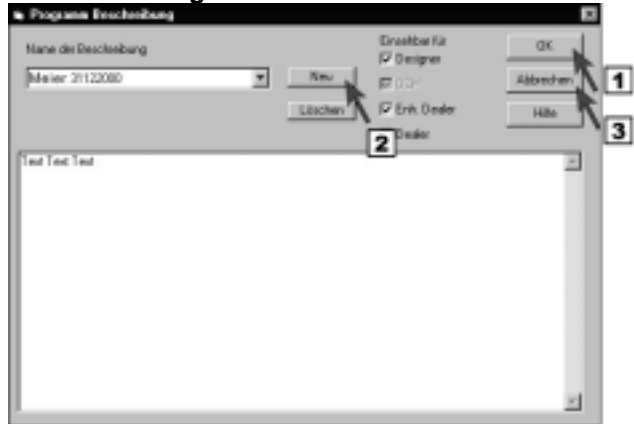

### 4.3.2 Nieuwe beschrijving invoegen

*REM 24 SC* 

Op "Nieuw" klikken (1) en een naam voor de beschrijving invoeren (2), bijv. klantnaam en datum.

De invoer met "*OK*" bevestigen.

#### Beschrijving toevoegen

| Name der Beschreibung |               |         | Ernehberfür<br>För Derigner | DK.   |
|-----------------------|---------------|---------|-----------------------------|-------|
| Meieranzaul           | -             | Lösshen | 1 Desire                    | Hills |
| Test Test Test        |               |         |                             | -     |
| New                   | d<br>(Name    |         |                             | _     |
| Sch                   | ulze 02032001 |         | OK<br>Abbred                | hen   |
|                       | <b>N</b> 2    |         |                             |       |

- Beschrijving in het veld "Aantekeningen" invoeren (1).
- Vastleggen wie de beschrijving mag wijzigen (2). Met een vinkje in het keuzevenster legt u vast met welk dongle-type\* de beschrijving gewijzigd of gewist mag worden.

#### Beschrijving invoeren

| Name dar Baschreibung<br>Schulze 02032001 |   | New     | Ensekbarfin<br>P Designer   | DK.<br>Abbrechen |
|-------------------------------------------|---|---------|-----------------------------|------------------|
|                                           | _ | Löschen | I⊽ Enh. Desles<br>I⊽ Dealer | Hite             |
| Ted Ted Ted                               |   |         | 2                           | ×                |
|                                           |   |         |                             | -                |

Invoer afsluiten.

U heeft de volgende mogelijkheden om het invoeren te beëindigen:

- 1. Klik op "OK" (1), om de ingevoerde waarden op te slaan en het submenu te verlaten.
- 2. Klik op "*Nieuw*" (2), om de ingevoerde waarden op te slaan en een andere beschrijving in te voeren.
- 3. Klik op "Afbreken" (3) om het submenu te verlaten zonder de ingevoerde waarden op te slaan.

#### Invoer beëindigen

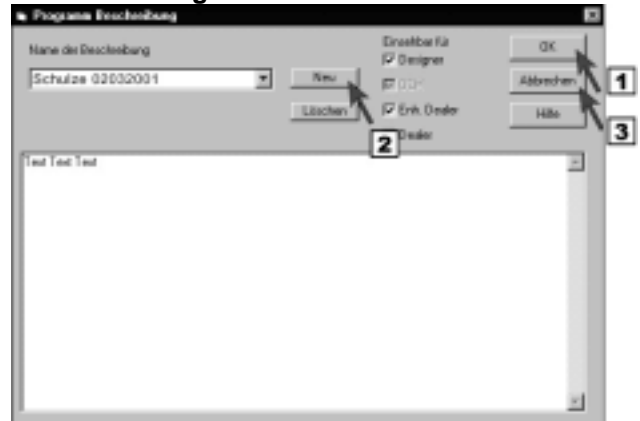

### 4.3.3 Beschrijving wissen

REM 24 SC

Submenu door te dubbelklikken op het symbool "Beschrijving" starten.

# <u>Programmeerhandleiding</u>

#### Symboo Commandoschakelvlak

÷

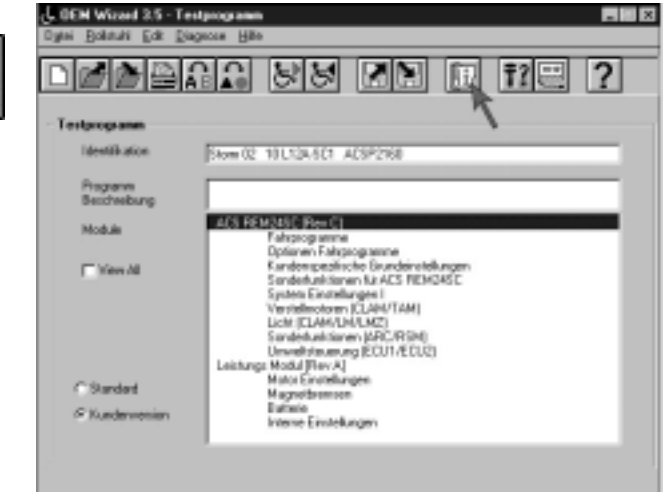

De te wissen beschrijving in het veld "Naam van Beschrijving wissen • de beschrijving" selecteren (1) en verwijderen door op "Wissen" te klikken (2).

| Eronten ta<br>P Desgra | UK                                                                                                    |
|------------------------|----------------------------------------------------------------------------------------------------|
| Nes                    | Albechen                                                                                                    |
| Dauthers IV Enh Dealer | 100                                                                                                    |
| 2                      | 2                                                                                                    |
|                        |                                                                                                    |
|                        |                                                                                                    |
|                        |                                                                                                    |
|                        |                                                                                                    |
|                        |                                                                                                    |
|                        |                                                                                                    |
|                        | Erented to<br>Designer<br>Londher<br>C Breaker<br>C Breaker<br>C |

Invoer afsluiten en het submenu verlaten. •

U heeft de volgende mogelijkheden om het invoeren te beëindigen:

- 1. Klik op "*Nieuw*"(1), om een beschrijving in te voeren en ga daarna te werk zoals in pos. 4.3.2 beschreven.
- 2. Klik op "*OK*" (2) om het submenu te verlaten.

#### Invoer afsluiten

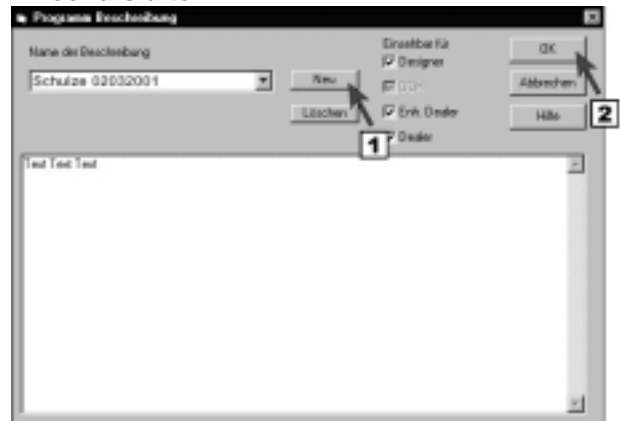

2. Rijpaneel inschakelen.

3. Software starten

4. Het programma van het rijpaneel uitlezen of

5. Het standaardprogramma laden

# Programmeerhandleiding

# 5 Bijlage

### A Beknopte handleiding

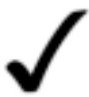

#### **OPMERKING:**

De beknopte handleiding geeft u een overzicht van de programmeerstappen. Zie in ieder geval ook de uitgebreide programmeerhandleiding.

1. Programmeerkabel op het rijpaneel aansluiten.

#### Programmeerkabel aansluiten

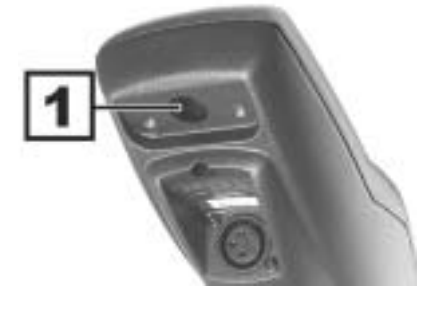

#### Rijpaneel inschakelen

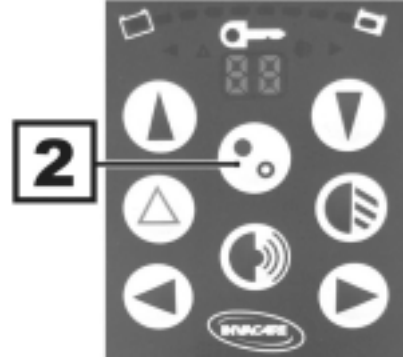

#### Programmering laden

|                    | যাতা জ্ঞান | ाद्याजी कि  | <u>काल (२)</u> |
|--------------------|------------|-------------|----------------|
| Hain Property sold |            | (2012) (11) |                |
| 1848 BOX           | <u></u>    |             | _              |
| Property           |            |             |                |
| Noble              |            |             |                |
| E Head             |            |             |                |
|                    |            |             |                |
|                    |            |             |                |
| Classic            |            |             |                |
| - Ladenaran        |            |             |                |
|                    |            |             |                |

- 6. De gewenste programmering uitvoeren: Verlichting via joystick in hoofdstuk 3.2 pagina ARC 5 in hoofdstuk 3.3 pagina 4-richtingsbesturingin hoofdstuk 3.4.3 pagina 3-richtingsbesturing in hoofdstuk 3.4.4 pagina 26 Slaapmodus in hoofdstuk 3.5 pagina 29 Traject van joystick in hoofdstuk 3.6 pagina 29 Externe joysticks activeren in hoofdstuk 3.7 pagina 41 Verstelsymbolen uitschakelen in hoofdstuk 3.9 pagina 41 Middelste stand joystick opzoeken, tijdslimiet uitschakelen in hoofdstuk 3.8 pagina 41
- Programmeren

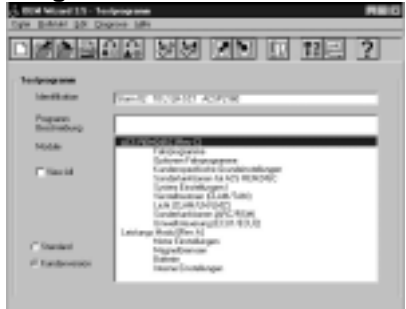

7. Programmabeschrijving invoeren

REM 24 SC

(niet absoluut noodzakelijk)

8. Het gewijzigde programma onder een andere naam opslaan.

9. Programma aan het rijpaneel overdragen.

- 10. WIZARD-software sluiten (programma beëindigen).
- 11. Proefrit

### **B** Programmeervoorbeeld

In het voorbeeld vindt u de programmering van een 4-richtingsbestruing met een tijdsafhankelijke terugschakeling naar het hoofdniveau (ESCAPE Timeout).

- 12. Software starten
- 13. Het programma van het rijpaneel uitlezen of
- 14. Het standaardprogramma laden

### Programmering laden

|                      | 이 방법 것이 더 귀를 것 |
|----------------------|----------------|
| Fich Population      | , `\           |
| 1848 BOX             |                |
| Property             |                |
| Noble                |                |
| E Perchi             |                |
| Chanad<br>Chadanania |                |

15. Het invoervenster "*Speciale functies voor ACS REM 24 SC*" openen.

#### Venster openen

#### Pagina 44

### Datum: 01.06.2001

| 121213               | ময় সম শস দু মন ?                                                                                                    |
|----------------------|----------------------------------------------------------------------------------------------------|
| longenge anno        | 1                                                                                                    |
| 18HTR BOH            | Frankit WU (a ACT ACAPPAN                                                                                                    |
| Property             |                                                                                                    |
| Noble                | ACCREMENT From CL                                                                                                    |
| T (tes.5)            | Explored Fill support<br>Cardinational Conference on Conference<br>Contractanticular Conference on Conference<br>Contractanticular Conference<br>Conference on Conference<br>Conference on Conference<br>Conference on Conference<br>Instrumentation and Conference<br>Instrumentation and Conference<br>Instrumen |
| Classic<br>Classical | Note Extension<br>Regentionen<br>Denne<br>Marrier                                                                                                    |

#### Programmering opslaan

| liger Samer Call D | alore Sp                                                                                                    |
|--------------------|----------------------------------------------------------------------------------------------------|
|                    | NA 98 79 6 125 7                                                                                                    |
| UKHR BOI           | Frank WUSERT ADRESS                                                                                                    |
| Property           |                                                                                                    |
| Noble              | ACL READARCE Ban CL<br>Folgerspaces                                                                                                    |
| T fina Ad          | Carbon - Factory and Carbon Cargon<br>Cardon Anton Carbon Cargon<br>Cardon Antonio (1971)<br>(2016)<br>Carbon Carbon - (2016)<br>(2016)<br>(2016) |
| Classic            | Kola Earthogen<br>Begreitence                                                                                                    |
| f fadmenin         | nare (onlarge                                                                                                    |

#### Programma overdragen

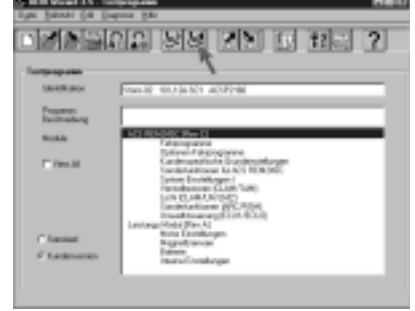

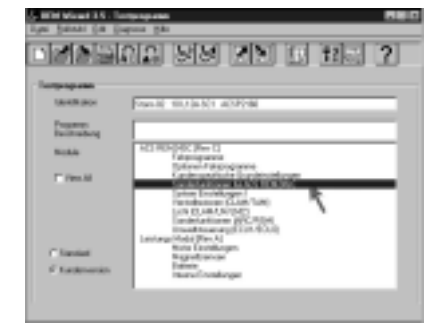

#### De onderstaande parameters in het venster "Speciale functies voor ACS REM 24 SC" wijzigen:

| Waarde:                      | Instelling |      | Toelichting:                                  |
|------------------------------|------------|------|-----------------------------------------------|
|                              | van        | naar |                                               |
| Joystick-werking inschakelen | Nee        | Ja   | Schakelt de bediening met de joystick in.     |
| Omschakel-timeout            | 0          | 50   | Tijdsafhankelijke omschakeling na 5 seconden. |
| Verlichtingsmenu             | Ja         | Nee  | Verlichting via joystick schakelen activeren  |
| uitschakelen                 | 04         | 1100 |                                               |

16. Invoer afsluiten

#### Invoer afsluiten

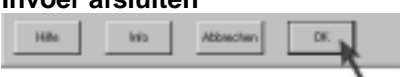

17. Het invoervenster "*Klantspecifieke basisinstelling"* openen.

#### Venster openen

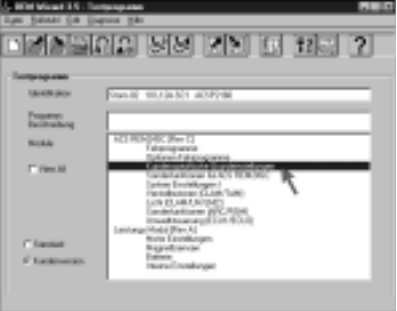

#### De onderstaande parameters in het venster "Klantspecifieke basisinstelling" wijzigen:

| Waarde:                | Instelling |      | Toelichting:                                                       |
|------------------------|------------|------|--------------------------------------------------------------------|
|                        | van        | naar |                                                                    |
| Slaapmodus inschakelen | Nee        | Ja   | Automatische uitschakeling in de energiespaar-<br>modus activeren. |

REM 24 SC

#### 18. Invoer afsluiten

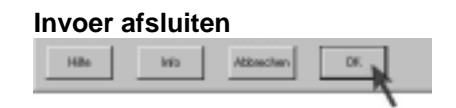

19. Het invoervenster "Optie rijprogramma" openen.

#### Venster openen

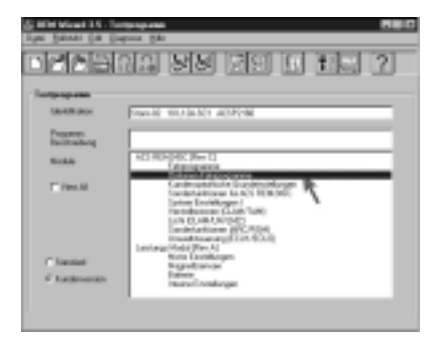

De onderstaande parameters in het venster "Optie rijprogramma" wijzigen:

| Waarde:       | Instelling |      | Toelichting:                                                                           |
|---------------|------------|------|----------------------------------------------------------------------------------------|
|               | van        | naar |                                                                                        |
| Sleep Timeout | 5          | ???  | Gewenste tijdsduur tot de automatische uitschakeling in de energiespaarmodus invoeren. |

20. Invoer afsluiten

Invoer afsluiten

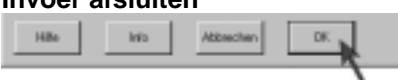

21. Programmabeschrijving invoeren (niet absoluut noodzakelijk)

#### **Beschrijving invoeren**

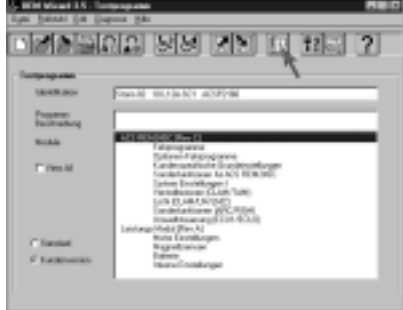

22. Het gewijzigde programma onder een andere naam opslaan.

#### Programmering opslaan

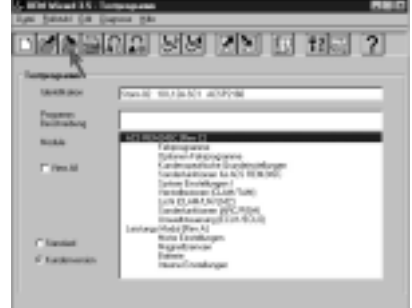

<u>REM 24 SC</u>

23. Programma aan het rijpaneel overdragen.

#### Programma overdragen

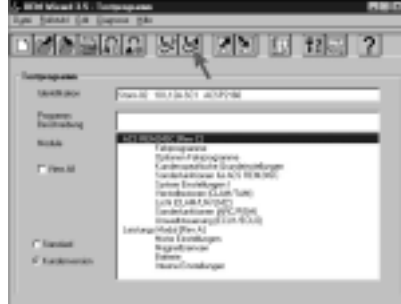

24. WIZARD-software sluiten (programma beëindigen).

25. Proefrit

## C Basisinstelling en functie van de waarde van het parametervenster

### C.1 Parametervenster "Speciale functies voor ACS REM 24 SC,,

| Rege<br>I | Naam                                          | Functie                                                                                                    | Basis-<br>instelling | "Aan" bij | instellen<br>voor | Opm. in<br>hoofdstuk |
|-----------|-----------------------------------------------|----------------------------------------------------------------------------------------------------|----------------------|-----------|-------------------|----------------------|
| 1         | 3, Modus inschakelen                          | 3-richtingsbesturing inschakelen                                                                                                    | Nee                  | Ja        | 3-R-S*            | 3.4.4                |
| 2         | Korte voorwaartse omschakeling<br>inschakelen | Escape-functie 1<br>Joystick kort naar voren bewegen.                                                                                                    | Nee                  | Ja        | 3-R-S*<br>4-R-S*  | 3.4.4<br>3.4.3       |
| 3         | Omschakelkeuze inschakelen                    | <ul> <li>Deze functie moet worden<br/>ingeschakeld, indien:</li> <li>de rolstoel met verstelmotoren<br/>is uitgerust.</li> <li>de ESCAPE-functies "Short<br/>Forward Escape" of "Reverse<br/>Escape" geactiveerd werden.</li> <li>Een balkje op het display van het<br/>rijpaneel geeft aan dat de ESCAPE-<br/>functie actief is.</li> </ul> | Nee                  | Ja        | 3-R-S*<br>4-R-S*  | 3.4.4<br>3.4.3       |
| 4         | Omkeerschakeling inschakelen                  | Escape-functie 2<br>Joystick naar achteren bewegen<br>(trajectschakelaar).<br>Het traject kan onder<br>" <i>Systeeminstelling I</i> " onder het punt<br>" <i>Joystick Switch Treshold [B]</i> " worden<br>ingesteld.                                                                                                    | Nee                  | Ja        | 4-R-S*            | 3.4.3                |
| 5         | Omkeerprofiel inschakelen                     | Moet bij de 3-richtingsbesturing<br>worden ingeschakeld indien met de<br>joystick achteruit moet worden<br>gereden.<br>(hoogste versnelling = achteruitrijden)                                                                                                    | Nee                  | Ja        | 3-R-S*            | 3.4.4                |
| 6         | Joystick-werking inschakelen                  | Moet bij de 3- en 4-richtingsbesturing<br>worden ingeschakeld.                                                                                                    | Nee                  | Ja        | 3-R-S*<br>4-R-S*  | 3.4.4<br>3.4.3       |
| 9         | Omschakel-timeout                             | Escape-functie 3<br>Tijdsduur tot het terugschakelen<br>invoeren, bijv. 50 voor 5 seconden.<br>Min. invoer 1 = 1/10 seconden<br>Max. invoer 255 = 25,5 seconden                                                                                                    | 0                    |           | 3-R-S*<br>4-R-S*  | 3.4.4<br>3.4.3       |
| 11        | Verlichtingsmenu uitschakelen                 | Verlichting met joystick bedienen in-<br>/uitschakelen                                                                                                    | Ja                   | Nee       | 3-R-S*<br>4-R-S*  | 3.4.4<br>3.4.3       |

<u>REM 24 SC</u>

\*3-R-S = 3-richtingsbesturing \*4-R-S = 4-richtingsbesturing

### C.2 Parametervenster "Speciale functies (ARC/RSM),,

### C.3

| Rege<br>I | Naam                                               | Functie                                                             | Basis-<br>instelling | "Aan" bij | instellen<br>voor | Opm. in<br>hoofdstuk |
|-----------|----------------------------------------------------|---------------------------------------------------------------------|----------------------|-----------|-------------------|----------------------|
| 1         | ARC inschakelen                                    | ARC 5 inschakelen                                                   | Ja                   | Nee       | ARC 5             | 3.3.2                |
| 2         | ARC bestuurt altijd de<br>stelaandrijvingen1&2     | Toetsen 1 - 4 met de commando's<br>"vooruit/achteruit" vastleggen   | Ja                   | Nee       | ARC 5             | 3.3.3                |
| 3         | ARC bestuurt stelaandrijvingen<br>1&2 in profiel 0 | Tasten 1 - 4 met de verstelmotoren<br>in het profiel "0" vastleggen | Ja                   | Nee       | ARC 5             | 3.3.4                |
| 4         | ARC bestuurt stelaandrijving 3                     | Toetsen 5 en 6 voor knipperlicht<br>"rechts/links"                  | Ja                   | Nee       | ARC 5             | 3.3.5                |
| 5         | ARC bestuurt stelaandrijving 4                     | Toetsen 7 en 8 voor claxon en licht                                 | Ja                   | Nee       | ARC 5             | 3.3.6                |
| 6         | ARC bestuurt stelaandrijving 5                     | Toetsen 9 en 10 voor<br>rijmodusomschakeling                        | Ja                   | Nee       | ARC 5             | 3.3.7                |

## C.4 Parametervenster "Klantspecifieke basisinstellingen,,

| C.5       |                         |                                                                                          |                      |           |                   |                      |
|-----------|-------------------------|------------------------------------------------------------------------------------------|----------------------|-----------|-------------------|----------------------|
| Rege<br>I | Naam                    | Functie                                                                                  | Basis-<br>instelling | "Aan" bij | instellen<br>voor | Opm. in<br>hoofdstuk |
| 4         | ONAPU-fout uitschakelen | Tijdslimiet voor het opsporen van de<br>middelste stand van de joystick<br>uitschakelen. | Nee                  | Ja        |                   | 3.8                  |
| 7         | Slaapmodus inschakelen  | Automatische uitschakeling van de<br>elektronica in de energiespaarmodus<br>activeren    | Nee                  | Ja        |                   | 3.5                  |

### C.6 Parametervenster "Systeeminstellingen I,,

### C.7

| Rege<br>I | Naam                      | Functie                    | Basis-<br>instelling | instellen<br>voor | Opm. in<br>hoofdstuk |
|-----------|---------------------------|----------------------------|----------------------|-------------------|----------------------|
| 16        | Joystick-omschakeldrempel | Joysticktraject instellen. | 50                   |                   | 3.6                  |

### C.8 Parametervenster "Verstelmotoren (CLAM/TAM),,

### C.9

| Re                          | ege<br>I | Naam                          | Functie                           | Basis-<br>instelling | "Uit" bij | instellen<br>voor | Opm. in<br>hoofdstuk |
|-----------------------------|----------|-------------------------------|-----------------------------------|----------------------|-----------|-------------------|----------------------|
| 4                           | 4        | Stelaandrijving 1 inschakelen | Symbool voor zithoek uitschakelen | Ja                   | Nee       |                   | 3.9                  |
| !                           | 5        | Stelaandrijving 2 inschakelen | Symbool voor zitting achter       | Ja                   | Nee       |                   | 3.9                  |
| Datum: 01.06.2001 Pagina 49 |          |                               |                                   |                      |           | gina 49           |                      |

# REM 24 SC Programmeerhandleiding

|   |                               | uitschakelen                                   |    |     |     |
|---|-------------------------------|------------------------------------------------|----|-----|-----|
| 6 | Stelaandrijving 3 inschakelen | Symbool voor linker beensteun<br>uitschakelen  | Ja | Nee | 3.9 |
| 7 | Stelaandrijving 4 inschakelen | Symbool voor rechter beensteun<br>uitschakelen | Ja | Nee | 3.9 |
| 8 | Stelaandrijving 5 inschakelen | Symbool voor lifter uitschakelen               | Ja | Nee | 3.9 |

## C.10 Parametervenster "Optie rijprogramma,,

| 2  | 4 | 4 |
|----|---|---|
| U. |   |   |

| Rege<br>I | Naam                                   | Functie                                                                                                    | Basis-<br>instelling | "Aan" bij | instellen<br>voor | Opm. in<br>hoofdstuk |
|-----------|----------------------------------------|----------------------------------------------------------------------------------------------------|----------------------|-----------|-------------------|----------------------|
| 5         | Sleep Timeout (min)                    | Gewenste tijdsduur tot de<br>automatische uitschakeling in de<br>energiespaarmodus                                                                                                    | 5                    |           |                   | 3.5                  |
| 7         | Joystick Sourse (Naam: Profiel<br>1-5) | Master= Intern (rijpaneel)ACU= bedieningsapparaat<br>voor begeleiders,<br>omschakelbaarRJM= Remote Joystick<br>Modul<br>(externe joystick)Display= Niet beschikbaarRSM= Remote Switch Modul<br>(ARC 5)NV1/NV2= Niet beschikbaarNone= Geen                                | Master               |           |                   | 3.7                  |
| 7         | Joystick Sourse (Naam; ACU)            | Master = Intern (rijpaneel)<br>ACU = bedieningsapparaat<br>voor begeleiders,<br>omschakelbaar<br>RJM = Remote Joystick<br>Modul<br>(externe joystick)<br>Display = Niet beschikbaar<br>RSM = Remote Switch Modul<br>(ARC 5)<br>NV1/NV2 = Niet beschikbaar<br>None = Geen | ACU                  |           |                   | 3.7                  |
| 8         | Joystick omkeren                       | Commandorichting van de joystick omkeren                                                                                                    | Nee                  | Ja        | 3-R-S             | 3.4.4.5              |

## D Symbolen op het display van het REM 24 SC rijpaneel

In de compositie worden alle symbolen weergegeven die op het display van het rijpaneel kunnen verschijnen.

Welke van de hieronder weergegeven symbolen op het display worden weergegeven, is afhankelijk van de uitvoering van de rolstoel en de programmering van het rijpaneel.

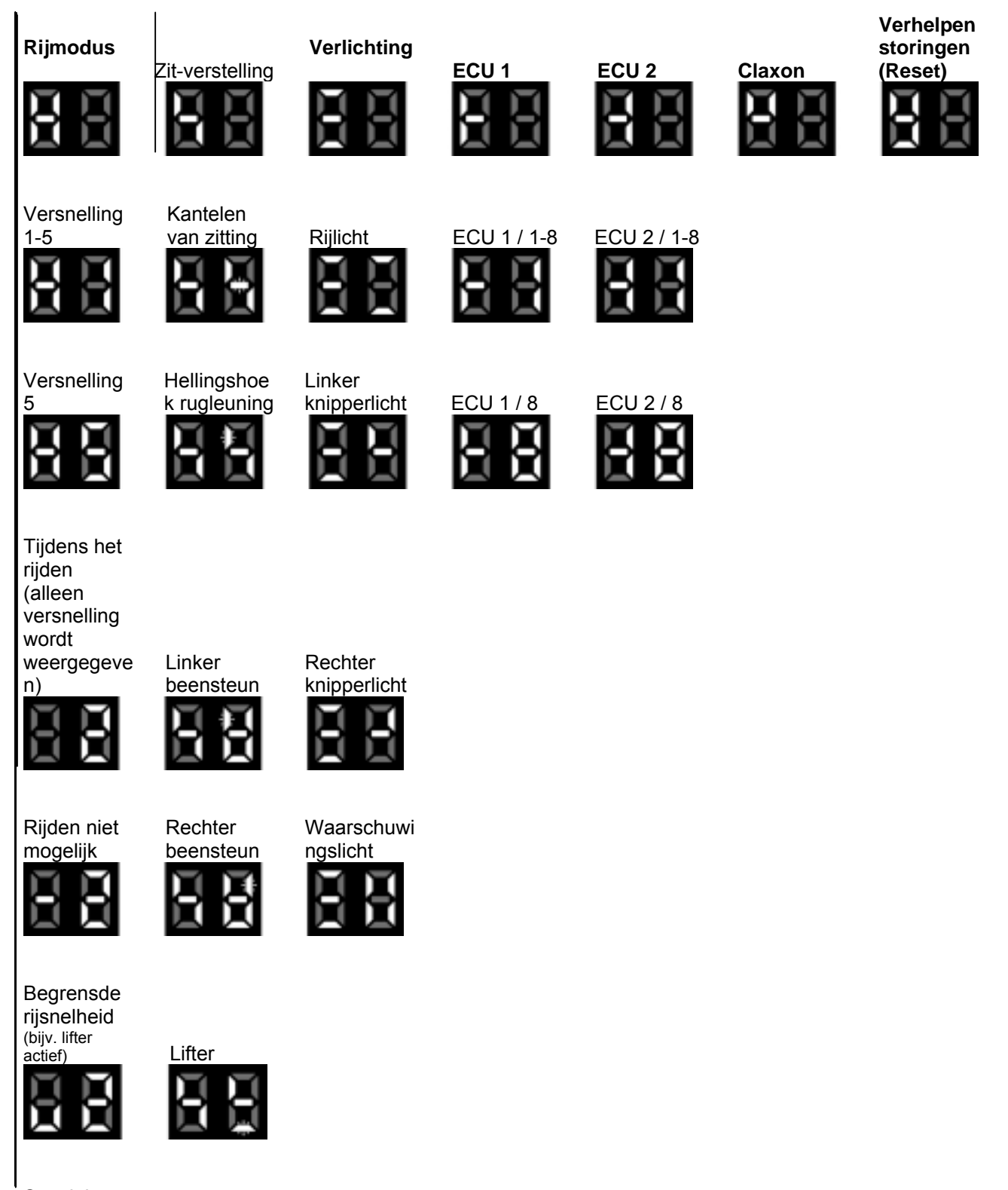

Speciale rijmodus (bijv. achteruit bij de 3-R-S)

Beide beensteune n

Datum: 01.06.2001

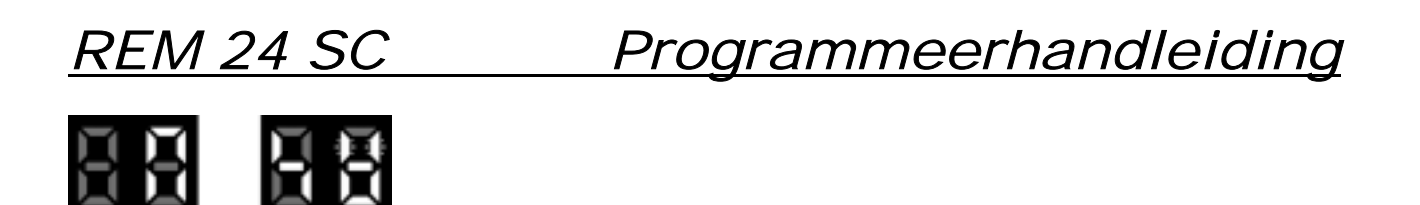

= knipperend balkje

## E Verloopschema: uitgebreide bediening met joystick

The second second seco

➡ = tussen de verstelopties kiezen

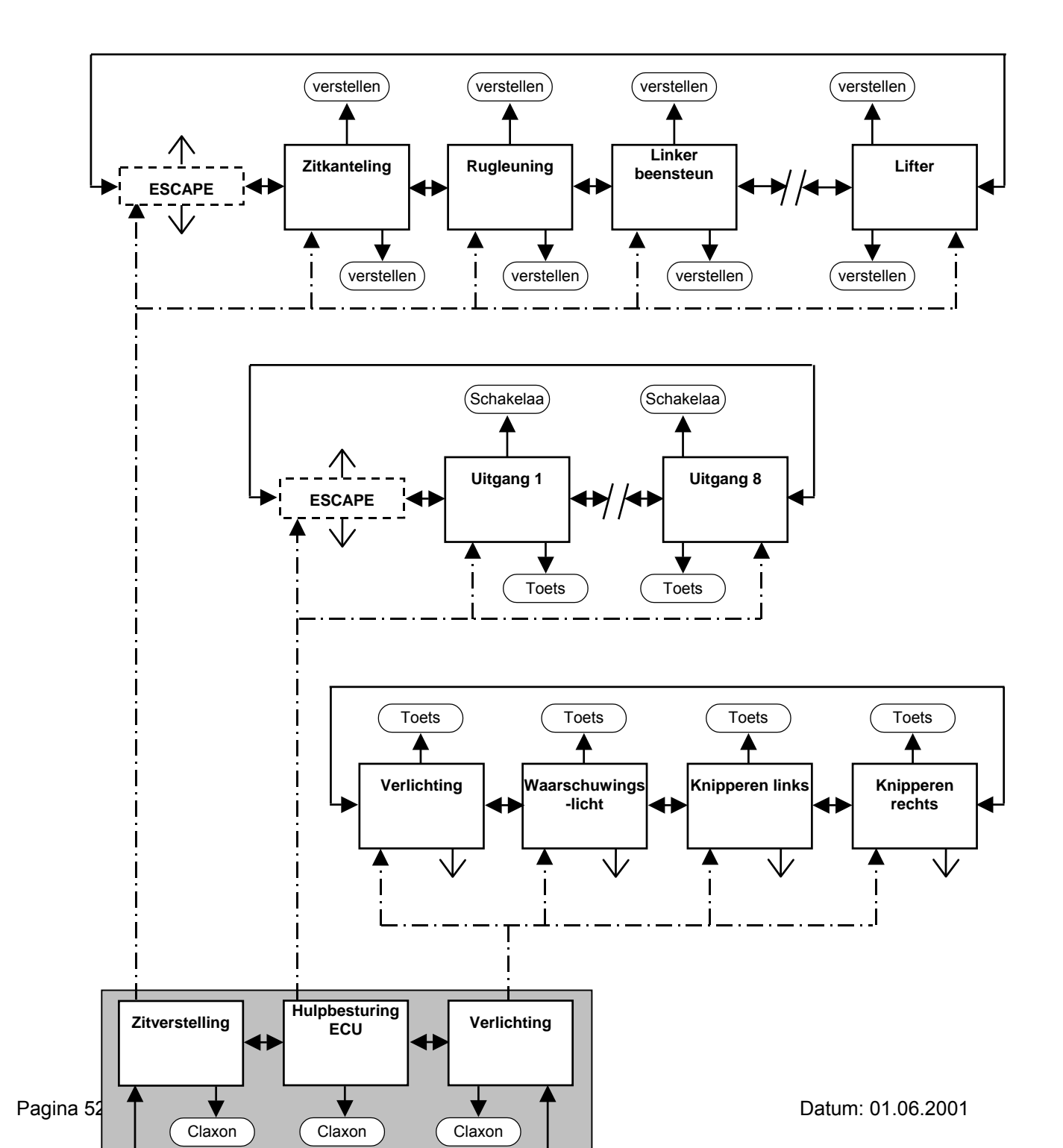

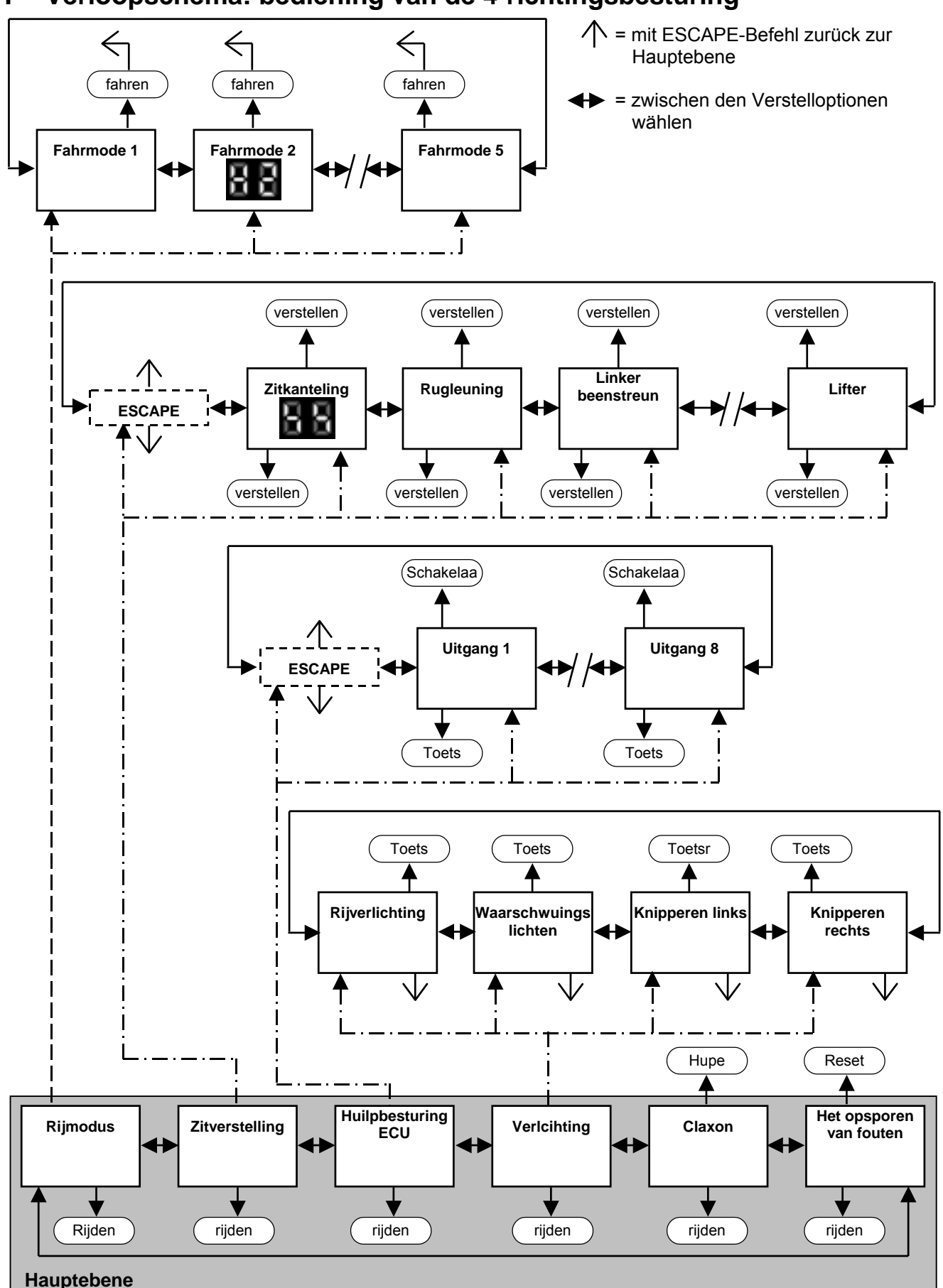

F Verloopschema: bediening van de 4-richtingsbesturing

Datum: 01.06.2001

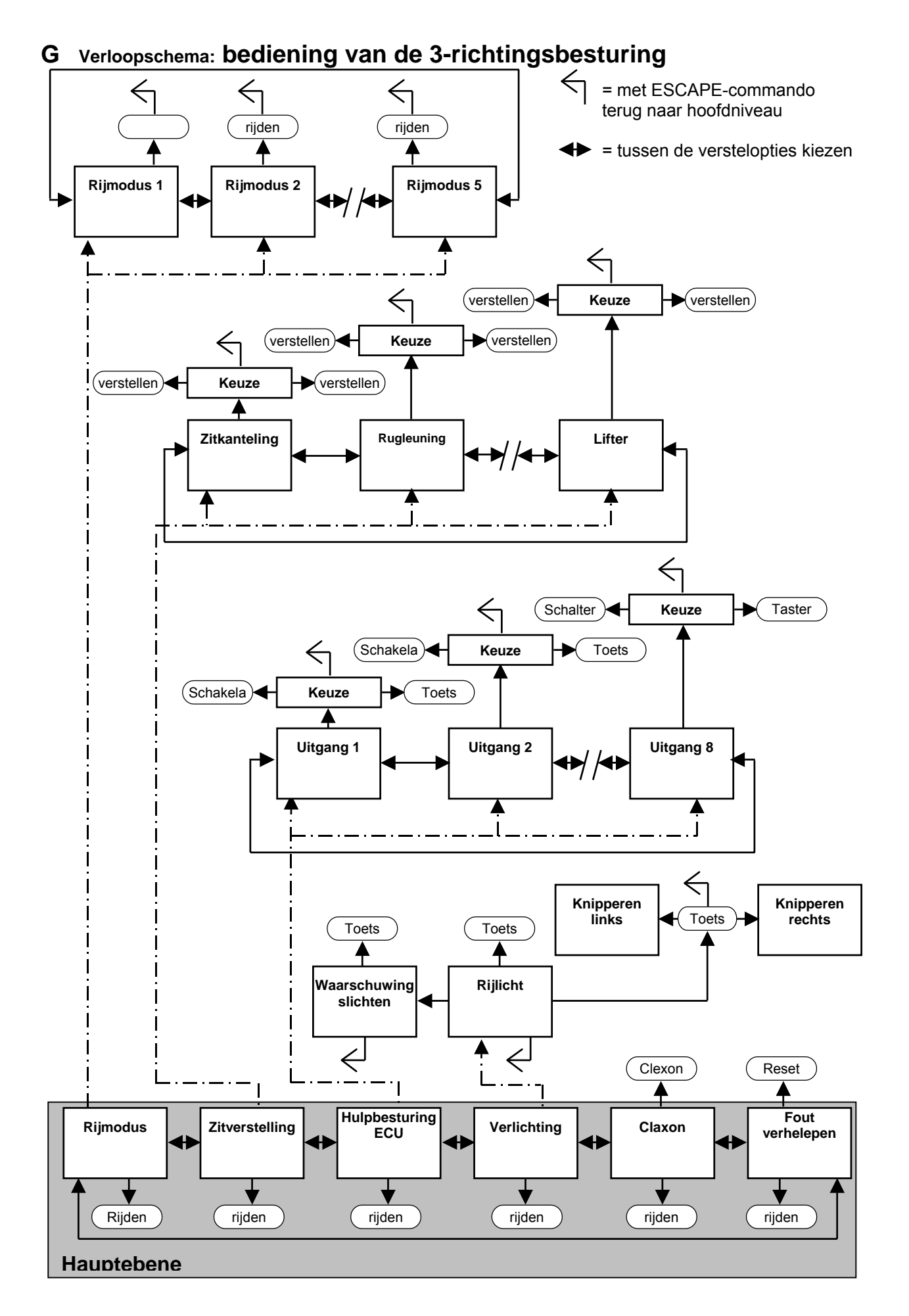